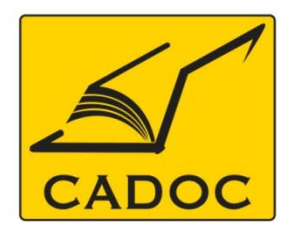

COMPAGNIE ALGERIENNE DE DOCUMENTATION ET DE CONSEIL Bases de données.Livres.Revues.Traités.Normes

# partenaire du

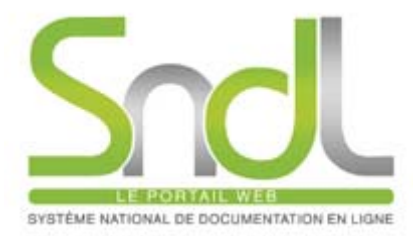

# Guide d'utilisation de la base de données : Reaxys

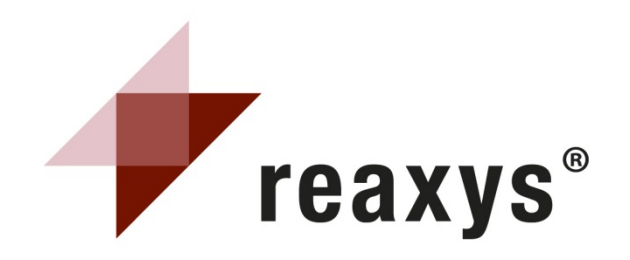

Adresse: Rue la flanelle, cité Ain ellah Dely brahim Tél: (021) 91 03 52, Mob: (0770) 87 66 38, Fax: (021) 91 03 51 E-mail: cadoc@cadoc.dz\_site: www.cadoc.dz

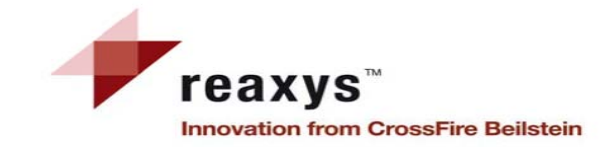

#### **REAXYS** en quelques mots

#### Accéder à REAXYS

#### Créer un compte sur REAXYS

1- Page d'accueil

- 2-My Settings Mes paramètres
- 3- Créer une structure à partir d'un nom Generate a structure from name
- 4- Dessiner une structure avec l'éditeur de formules
- 5- Onglet de requête lié aux réactions
  - 1- Recherche basée sur l'emploi de formulaires (Form-based Search)
  - 2- Recherche avancée (Advanced Search)
- 6- Résultats Réactions
  - 1- Vue d'ensemble
  - 2- Onglet des Réactions
  - 3- Onglet des citations
  - 4- Employer les Filtres
    - a- Filtrer par sous structure
    - b- Filtrer par Valeur ou par groupe
  - 5- Output
  - 5- Output aperçu d'un fichier
- 7- Plans de synthèse
  - Synthesis plans OUTPUT
- 8- Onglet de requête lié aux Substances et propriétés
  - 1- Recherche basée sur l'emploi de Formulaires (Form-based Search)
  - 2- Recherche avancée (Advanced Search)
- 9-Résultats Substances et Propriétés
  - 1- Vue d'ensemble
  - 2- Onglet des Substances (table)
  - 3- Onglet des Substances (grille)
  - 4- Onglet des Substances (Citations)
  - 5- Output
- 10- Onglet requête liée à Text, Authors and more
- 11- Résultats Text, Authors and more : Onglet Citations
- 12- Historique (History)
  - 1- Vue d'ensemble
  - 2- Combinaison de requêtes
- 13- Mes alertes
  - 1- Vue d'ensemble
  - 2- Modification d'une alerte
- 14-Sauvegarde d'une recherche et Rappel d'une recherche sauvegardée
- 15- Liste des établissements ayant un accès par adresse IP à la base de données REAXYS

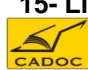

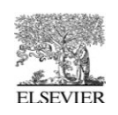

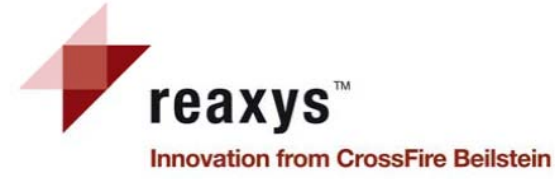

Le nouveau produit de "workflow" d'Elsevier pour les chercheurs en chimie et en sciences regroupe les trois bases de données prestigieuses CrossFire Beilstein, CrossFire Gmelin et la base de données des brevets en chimie à travers une interface unique et intuitive.

• **CrossFire Beilstein :** est une base qui couvre la chimie organique de base depuis 1771 et les publications de brevets datant de 1869 à 1980. Beilstein CrossFire fournit tous les renseignements sur **la chimie organique** dont les chimistes ont besoin pour identifier **les voies de synthèse**, allant des **propriétés physiques des substances** aux **essais** pharmacologiques, toxicologiques et écologiques.

•CrossFire Gmelin : c'est la seule base exhaustive et consultable par voie électronique des réactions, des structures, des propriétés et des citations de revues de chimie inorganique et organométallique, avec des sources remontant à 1772.

•La base de données des brevets en chimie (CPD) : contient l'index et le descriptif expérimental des réactions de chimie organique provenant de brevets de chimie organique et de sciences de la vie publiés depuis 1976. CPD complète CrossFire Beilstein qui ne couvre la littérature de brevets que jusqu'à 1980.

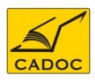

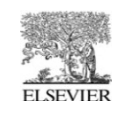

# Accéder à REAXYS

A- Accès direct (reconnaissance par adresse IP) Pour démarrer Reaxys, allez sur le site <u>www.reaxys.com</u>; cet accès est possible sur les campus des institutions de la liste annexée à la fin de ce manuel.

**B-** Accès via le portail SNDL :

# https://www.sndl.cerist.dz

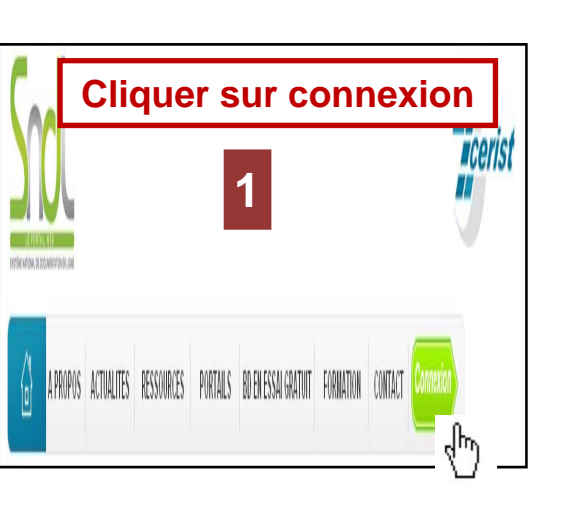

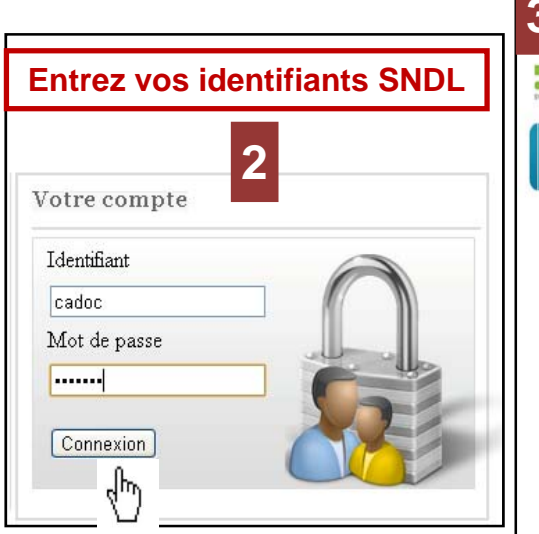

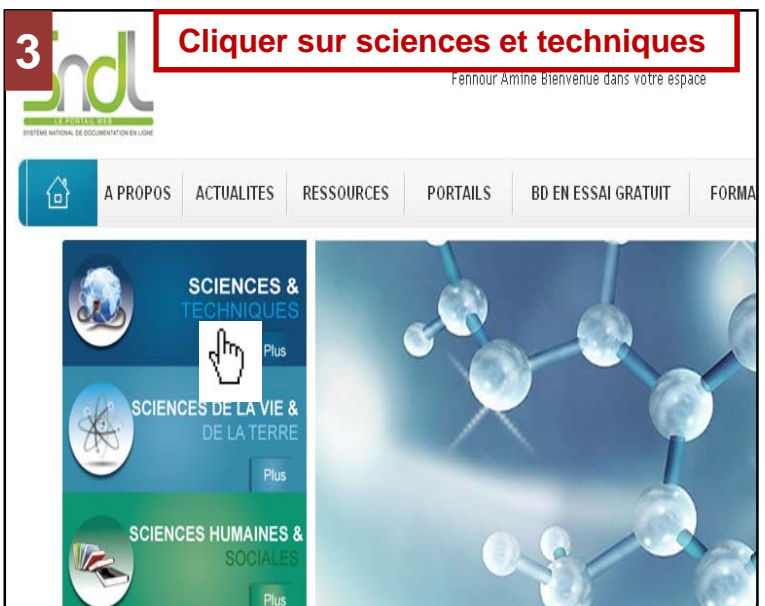

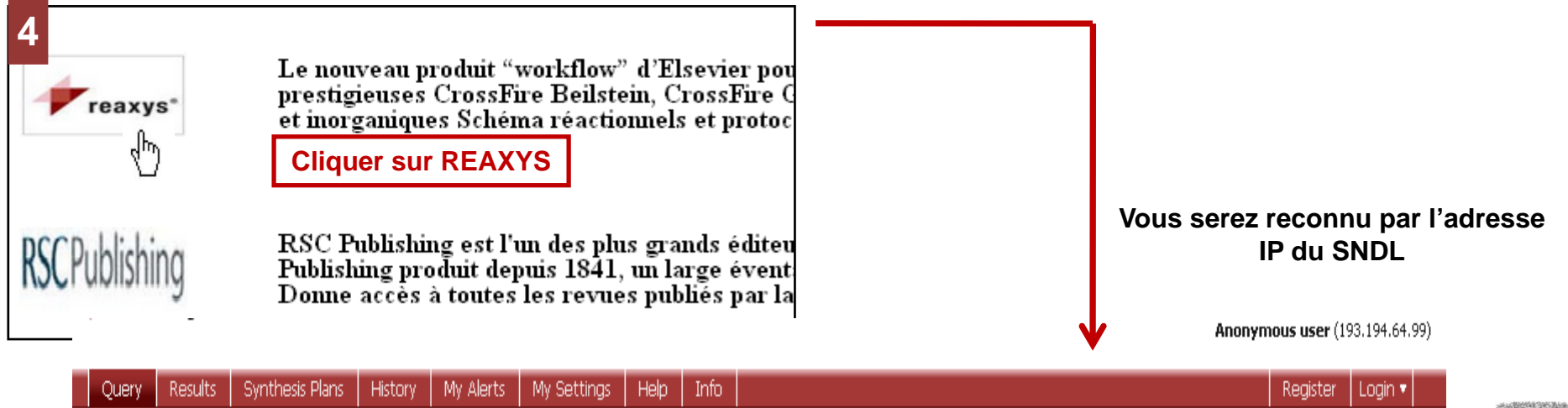

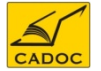

Reactions

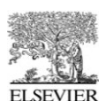

# **CREATION D'UN COMPTE sur à REAXYS**

| Créer un com                                      | pte sur REAXYS : pour po<br>des alertes et la sauvegar              | ouvoir utiliser le<br>de des rechercl | es options avancées de REAXYS telles que la création hes. Pour cela, cliquer sur <b>REGISTER.</b>                                                                                                    |
|---------------------------------------------------|---------------------------------------------------------------------|---------------------------------------|----------------------------------------------------------------------------------------------------|
| reaxys®                                           |                                                                     |                                       | <b>1</b> Anonymous user (193.194.64.99)                                                                                                    |
| Query Results Synthesis Plans                     | History My Alerts My Settings Help Info                             |                                       | Register Login 🔻                                                                                                    |
| Reactions Substances and Properties               | Text, Authors and more                                              |                                       | - Charles - Charles - Char |
| Query Results                                     | Synthesis Plans History My Alerts My Setting                        | js Help Info                          |                                                                                                    |
| Welcome to Reaxys R<br>Registration allows you to | Registration<br>personalize Reaxys, save History and create Alerts. |                                       | 1- Remplir le formulaire et cliquer sur Register.                                                                                                    |
| User Name                                         | mguebbas *                                                          |                                       |                                                                                                    |
| Title                                             | Mr 💌 *                                                              | 2                                     |                                                                                                    |
| First Name                                        | Mourad *                                                            |                                       |                                                                                                    |
| Last Name                                         | Guebbas *                                                           |                                       |                                                                                                    |
| Email                                             | mguebbas@gmail.com *                                                |                                       |                                                                                                    |
| Job title                                         | trainer *                                                           |                                       | 2 A votro prochaino visito:                                                                                                    |
| Institution                                       | Alriers *                                                           |                                       | Litiliser votre Usename et password pour vous                                                                                                    |
| Password                                          | *                                                                   |                                       | loquer.(3)                                                                                                    |
| Confirm password                                  | *                                                                   |                                       | <b>.</b>                                                                                                    |
| ☐ I wish to sign-up to re                         | eceive product update bulletins and the bi-monthly Reaxys new       | wsletter.                             |                                                                                                    |
|                                                   | reaxys*                                                             |                                       | 3 Mourad Guebbas ( mguebbas ) is log                                                                                                    |
|                                                   | Query Results Synthe                                                | esis Plans History My Alerts          | My Settings Help Info Logour                                                                                                    |
| CADOC                                             | Reactions Substances and F                                          | Properties Text, Authors and more     |                                                                                                    |

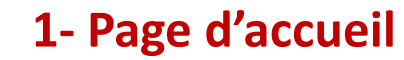

# 1 Barre de navigation

*Les menus suivants sont disponibles:* Requête (*Query*), Résultats (*Results*), Rétrosynthèses (*Synthesis plans*), Historique (*History*), Mes Alertes (*My Alerts*), Mes Paramètres (*My settings*), Aide (*Help*), Déconnexion (*Logout*).

# 2 onglets de requête

- Réactions
- Les substances et les propriétés
- Texte, auteurs et plus

**3 Générer une structure du nom** Un nom chimique sera traduit dans une structure.

**4 Fenêtre de Structure/Réaction** Ajout d'une structure ou d'une réaction, avec également des possibilités supplémentaires de recherche.

# 5 Ajout de contraintes réactionnelle ou bibliographique

Les onglets *Form-based Search* et *Advanced Search* permettent l'entrée de contraintes réactionnelles ou bibliographiques supplémentaires.

# 6 Le bouton de recherche

Lancez une recherche.

# 7 boutons de commande

Effacer, charger ou sauver une requête. Des requêtes en série peuvent également être chargée

FI SEVIER

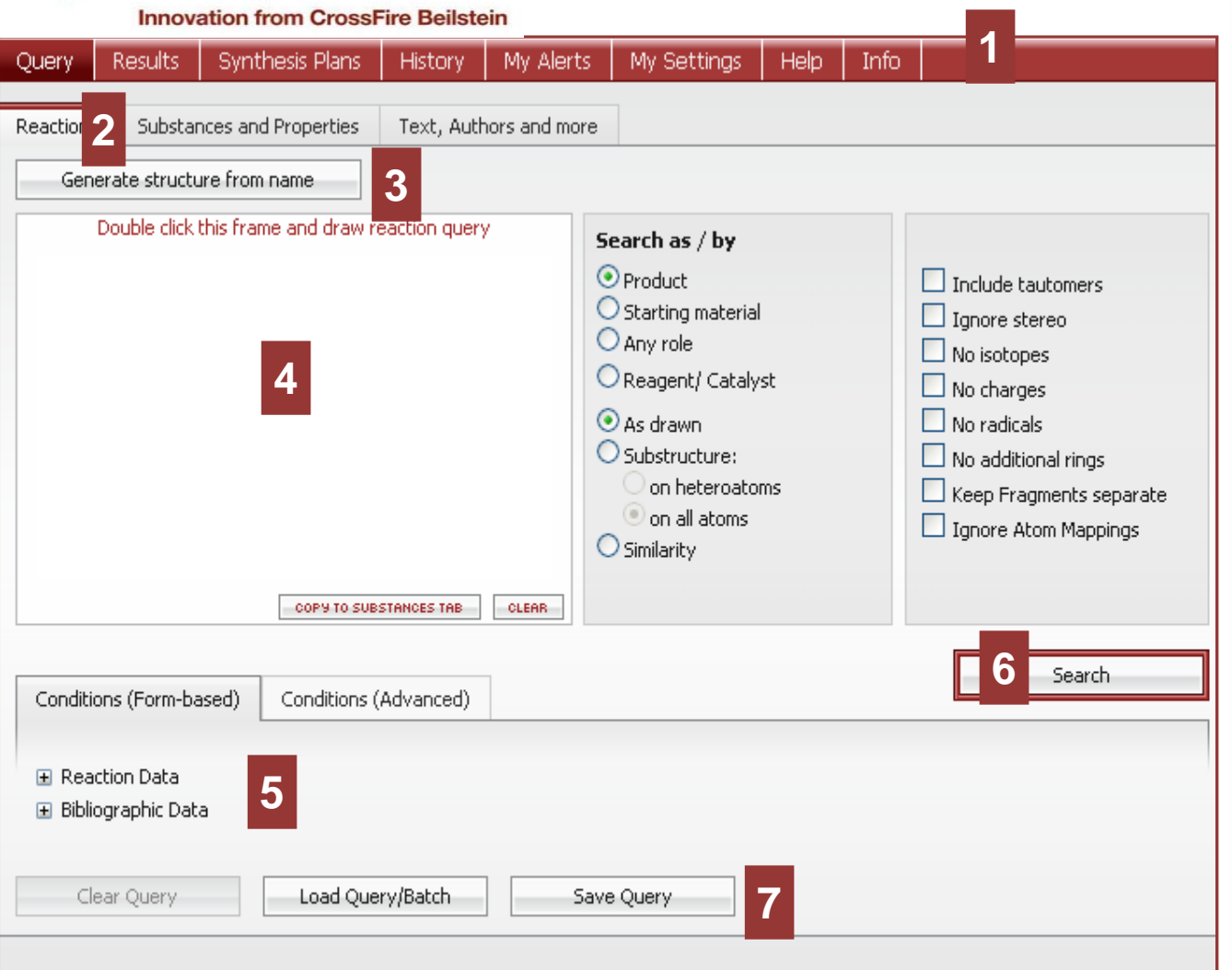

Contact Us | Support | About Reaxys | Terms and Conditions | Privacy Policy | Performance Page

Copyright © 2011 Elsevier Properties SA. All rights reserved. Reaxys® is owned and protected by Elsevier Properties SA and used under license.

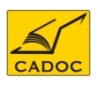

reaxys™

# Modify Application Settin 2

Select your favourite structure entry, reaction and substance search options, hits per page and specify color.

# Modify Personal Data

View details from your Registration Profile. Includes a facility to change your Personal Details.

# Change Password

Change your Password.

Modify application settings

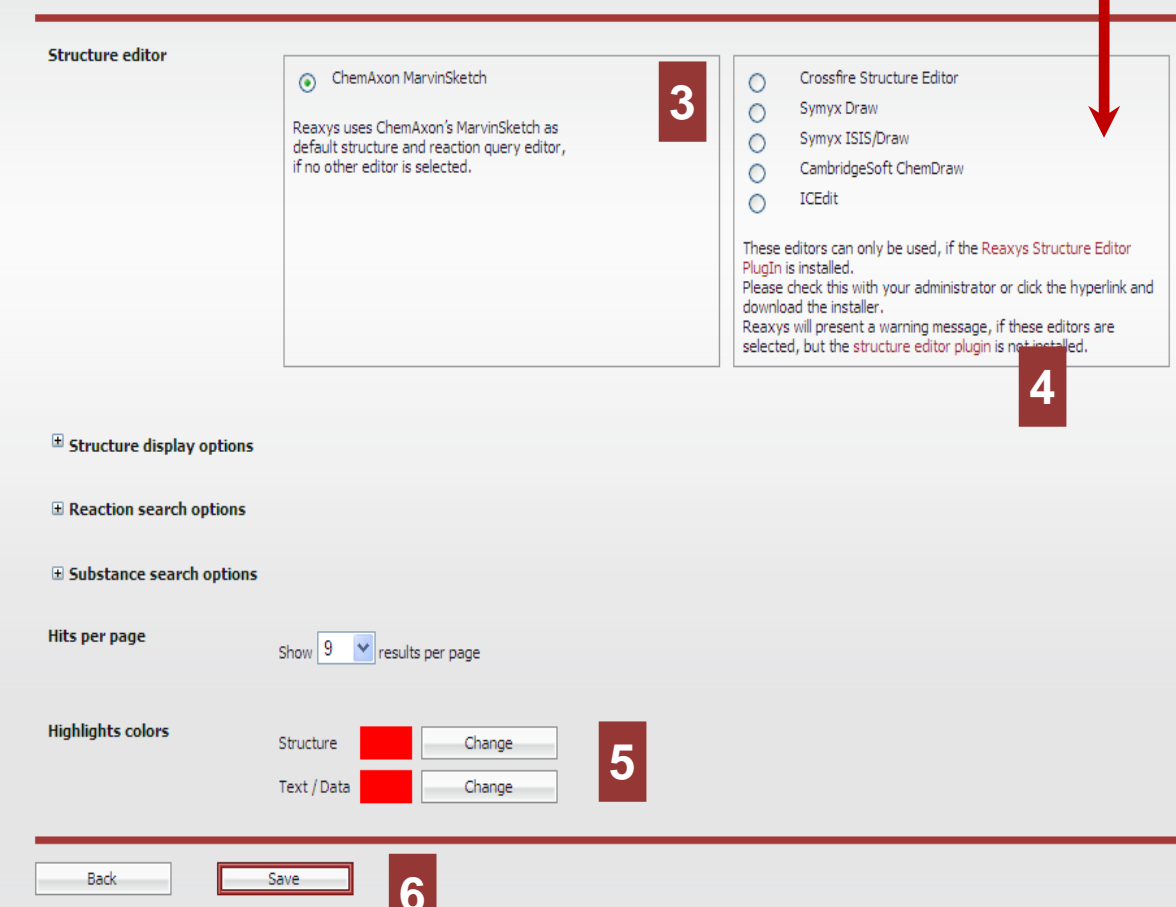

# 2-My Settings Mes paramètres (1)

# 1 Menu My settings

Sélectionnez ce menu pour : -Modifier les paramètres de l'application -modifier des données personnelles -Changer le mot de passe

# 2 Section Modify Application settings

Sélectionnez cette option pour spécifier votre éditeur de dessin préféré et les couleurs employées pour l'accentuation des structures et des textes.

# **3** Structure editor

Choisissez votre éditeur de dessin préféré..

# **4** Information

Ce lien permet l'accès aux informations sur les paramètres employés par défaut, et au téléchargement du connecteur à l'éditeur de dessin choisi (plugin).

# **5** Section Highlights colors

Sélectionnez la couleur employée pour l'accentuation des structures et des textes.

# 6 Boutons Back & Save

Confirmez vos nouveaux paramètres (save) ou conservez la configuration précédente (Back).

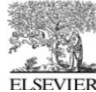

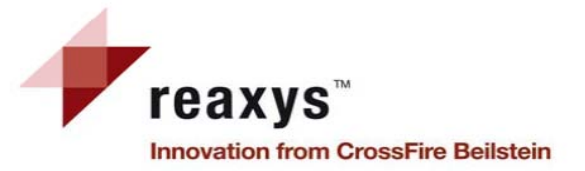

# 2-My Settings Mes paramètres (2)

| Structure editor                                                                                                    | ChemAxon MarvinSketch<br>Reaxys uses ChemAxon's MarvinSketch as<br>default structure and reaction query editor,<br>if no other editor is selected. | Crossfire Structure Editor     Symyx Draw     Symyx ISIS/Draw     CambridgeSoft ChemDraw     ICEdit     These editors can only be used, if the Reaxys Structure Editor     PlugIn is installed.     Please check this with your administrator or click the hyperlink and     download the installer.     Reaxys will present a warning message, if these editors are     selected, but the structure editor plugin is not installed. | Options d'affic<br>développées.                                                                                          | chage des                                                     | structures |
|----------------------------------------------------------------------------------------------------|----------------------------------------------------------------------------------------------------|----------------------------------------------------------------------------------------------------|----------------------------------------------------------------------------------------------------|---------------------------------------------------------------|------------|
| <ul> <li>Structure display option</li> <li>Reaction search option</li> <li>Substance search option</li> <li>Hits per page</li> </ul> | show 9 (                                                                                                    | H <sub>3</sub> C OH CH <sub>3</sub>                                                                                                    | Carbon Labels <ul> <li>Always</li> <li>Never</li> <li>At straight angles and H atoms</li> </ul> Implicit Hydrogens       | R/S Labels<br>On All<br>Absolute Stereo<br>None<br>E/Z Labels |            |
| Highlights colors                                                                                                    | Structure<br>Text / Data<br>Save                                                                                                    | H <sub>3</sub> C H <sub>3</sub> C O                                                                                                    | <ul> <li>On All</li> <li>On Hetero</li> <li>On Hetero and Terminal</li> <li>Off</li> <li>Display atom numbers</li> </ul> | O on<br>⊙ off                                                 |            |
|                                                                                                    |                                                                                                    |                                                                                                    | ○ On<br>⊙ Off                                                                                                    |                                                               | ٢          |

Sélectionner pour votre compte les options d'affichage par défaut.

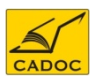

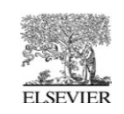

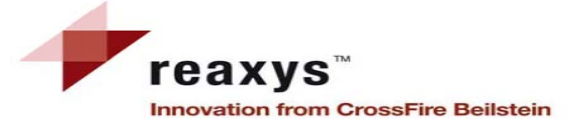

# 2-My Settings Mes paramètres

|                             | Reaction search options  |                                                  |                                  | 1 |
|-----------------------------|--------------------------|--------------------------------------------------|----------------------------------|---|
| Modify application settings | 1                        | Product     Starting material                    | Ignore stereo                    |   |
| Structure editor            |                          |                                                  | No charges                       |   |
|                             |                          | Any fold     Deserve t/ Catalust                 | No radicals                      |   |
|                             |                          |                                                  | No additional rings              |   |
|                             |                          | As drawn                                         |                                  |   |
|                             | /                        | Substructure:                                    | Ignore Atom Mannings             |   |
|                             |                          | O on heteroatoms                                 |                                  |   |
|                             |                          | ◎ on all atoms                                   |                                  | G |
| /                           |                          | Disable automatic search expansion for reactions |                                  |   |
| Structure display options   |                          |                                                  |                                  |   |
| Reaction search options     | Substance search options |                                                  |                                  | _ |
|                             |                          | As drawn                                         | Ignore stereo                    |   |
| Substance search options    |                          | O Substructure:                                  | No salts                         |   |
| Hits per page               |                          | O on heteroatoms                                 | No mixtures                      |   |
|                             |                          | On all atoms                                     | No isotopes                      |   |
| Webbelte estere             |                          |                                                  | No additional rings              |   |
| Highlights colors           |                          |                                                  | Include related Markush          |   |
|                             |                          |                                                  | Keep Fragments separate          |   |
|                             |                          |                                                  | No charges                       |   |
| Back                        |                          |                                                  | No radicals                      |   |
|                             |                          |                                                  | (type values in fields e.g. 3-5) |   |
|                             |                          |                                                  | # of Atoms                       |   |
|                             |                          |                                                  | # of Fragments                   |   |
|                             |                          |                                                  | # of Ring Closures               |   |
|                             |                          |                                                  |                                  | 9 |
|                             |                          | Disable automatic search expansion for           |                                  |   |
|                             |                          | substances                                       |                                  |   |
|                             |                          |                                                  |                                  |   |

Sélectionner les options de recherche de réaction ou substance par défaut pour votre compte.

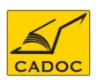

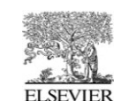

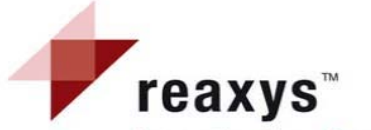

# 3- Créer une structure à partir d'un nom Generate a structure from name

Innovation from CrossFire Beilstein

*Cette fonctionnalité est disponible sur les menus de requête des Réactions, et des Substances et Propriétés.* 

Substances and Properties Text, Authors and more Reactions Remarque : cette option fonctionne seulement si le composé correspondant est disponible dans la base de Generate structure from name données de Reaxys. Please enter a chemical identifier and then click "Submit" 1 Bouton generate structure from name 2-butoxy-1-methyl-4-nitrobenzene 2 Cliquez sur ce bouton pour accéder une forme où entrer les données. Chemical Name: aspirin BSYNRYMUTXBXSQ-WXRBYKJCCW InChI-Key: CAS-No: 50-78-2 Cancel 2 Forme d'entrée des données CC(=0)OC1=C(C=CC=C1)C(0)=O Smiles: Tapez un nom chimique tel qu'un nom trivial ou un nom Substances and Properties Text, Authors and more systématique, une clé InChl\*, un numéro d'enregistrement CAS\*\* Reactions ou un SMILES\*\*\* string. Pressez le bouton Submit pour créer votre Generate structure from name structure. Double click this frame and draw reaction query Search as / by 3 Fenêtre de structure/Réaction Product Include tautomers La structure créée est affichée dans cette fenêtre, vous pouvez Starting material Ignore stereo alors: O Any role No isotopes a) Démarrer immédiatement la recherche. Reagent/ Catalyst No charges b) Editer la structure par un double click dans la fenêtre (ou par No radicals 💽 As drawn Substructure: un click droit), et la modifier dans l'éditeur de dessin. No additional rings on heteroatoms Keep Fragments separate c) Définir le type de recherche, ajouter des contraintes en plus CH. I on all atoms Ignore Atom Mappings et/ou sélectionner des options de recherche supplémentaires. Similarity By name translation COPY TO SUBSTANCES TAB CLEAR Search Conditions (Advanced) Conditions (Form-based)

\* Clé InchI : IUPAC International Chemical Identifier(InChiKey) : est un identifiant textuel pour les substances chimiques, conçu pour fournir un moyen standard et lisible pour coder les informations moléculaires et de faciliter la recherche de telles informations dans des bases de données et sur le web.

\*\* Le numéro CAS (CAS number ou CAS registry number) d'un produit chimique, est son numéro d'enregistrement unique auprès de la banque de données de Chemical Abstracts Service (CAS), une division de l'American Chemical Society (ACS). Le CAS assigne ces numéros à chaque produit chimique qui a été décrit dans la littérature. le numéro CAS de l'eau est 7732-18-5

\*\*\*Le Simplified Molecular Input Line Entry Specification ou SMILES est un langage symbolique de description de la structure des molécules chimiques sous forme de courtes chaînes de caractères ASCII. Exp : CC(=O)O représente l'acide acétique

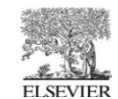

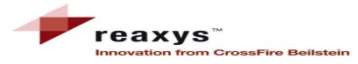

# 4- Dessiner une structure avec l'éditeur de formules

1- Double- cliquer à l'intérieur de ce cadre pour lancer l'éditeur

| Query     | Results       | Synthesis Plans        | History      | My Aler     |
|-----------|---------------|------------------------|--------------|-------------|
| Reactions | Substar       | nces and Properties    | Text, Aut    | nors and mo |
| Gen       | erate struct. | ure from name          |              |             |
|           | Double click  | this frame and draw re | action query | ·           |
|           |               |                        |              |             |
|           |               |                        |              |             |
|           |               |                        |              |             |
|           |               |                        | en structure | editor      |
|           |               | COPY TO SUB            | STANCES TAB  | CLEAR       |
|           |               |                        |              |             |

**3-** la fenêtre de l'éditeur s'affiche et vous pouvez alors éditer la formule chimique du composé que vous rechercher sur Reaxys.

Une fois la formule dessinée, cliquer sur transfer querry pour transferrer la formule sur la page recherche de Reaxys.

Note : un guide d'utilisation peut être consultée sur la page suivante :

http://www.chemaxon.com/marvin/help/sketch/sketch

2- lors de votre première utilisation, vous le système vous demandera une autorisation d'exécuter l'application Java de l'éditeur si vous cochez toujours faire confiance au contenu provenant de cet éditeur cette demande ne sera plus faite aux prochaines utilisations.

| Informat               | ions de sécurité                                                                                                    |             |           |
|------------------------|----------------------------------------------------------------------------------------------------|-------------|-----------|
| La sig<br>Souha        | nature numérique de l'application a été<br>itez-vous exécuter l'application?                                                                                                    | vérifiée.   | <b>S</b>  |
| Nom :<br>Édite<br>De : | : mapplet<br>ur : ChemAxon Kft.<br>https://www.reaxys.com<br>ujours faire confiance au contenu provenant de cet éditeur.]                                                                                                    | Exécuter    | Annuler   |
| 1                      | Cette application va s'exécuter avec un accès illimité qui peut<br>exposer vos informations personnelles à un risque. L'identité de<br>l'éditeur a été vérifiée. Exécutez cette application uniquement si<br>vous approuvez cet éditeur. | Plus d'infi | ormations |

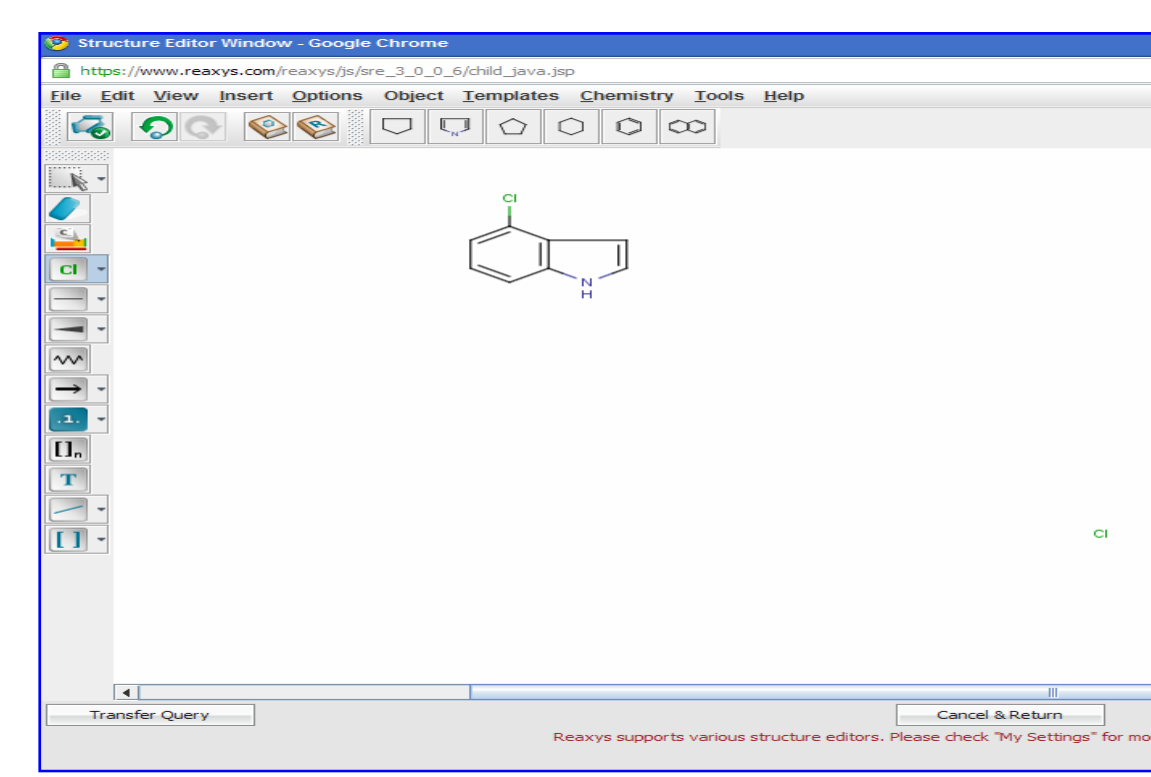

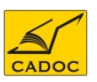

# 5-Onglet de requête lié aux Réactions

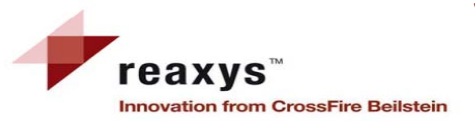

| Query             | Results                                 | Synthesis Plans                      | History       | My Alerts     | My Settings                                                                                                    | Help          | Info |                                                                                                    |
|-------------------|-----------------------------------------|--------------------------------------|---------------|---------------|----------------------------------------------------------------------------------------------------|---------------|------|----------------------------------------------------------------------------------------------------|
| Reactions<br>Gene | Substar                                 | nces and Properties<br>ure from name | Text, Auth    | iors and more |                                                                                                    |               |      |                                                                                                    |
| 1                 | Double click                            | this frame and draw re               | eaction query |               | <ul> <li>Product</li> <li>Starting material</li> <li>Any role</li> <li>Reagent/ Cataly</li> <li>As drawn</li> <li>Substructure: <ul> <li>on heteroato</li> <li>on all atoms</li> <li>Similarity</li> </ul> </li> </ul> | 2<br>st<br>ms | 3    | <ul> <li>Include tautomers</li> <li>Ignore stereo</li> <li>No isotopes</li> <li>No charges</li> <li>No radicals</li> <li>No additional rings</li> <li>Keep Fragments separate</li> <li>Ignore Atom Mappings</li> </ul> |
| 1                 | By name tra                             | Instation COPY TO SUB                | STANCES TAB   | CLEAR         |                                                                                                    |               |      |                                                                                                    |
| Conditio          | ns (Form-ba<br>tion Data<br>graphic Dat | ased) Conditions (<br>a 5            | Advanced)     | ]             |                                                                                                    |               |      | 6 Search                                                                                                    |
| Cle               | ar Query                                | Load Que                             | ry/Batch      | Sav           | e Query                                                                                                    |               |      |                                                                                                    |

Contact Us | Support | About Reaxys | Terms and Conditions | Privacy Policy | Performance Page Copyright © 2011 Elsevier Properties SA. All rights reserved. Reaxys® is owned and protected by Elsevier Properties SA and used under license.

# 1- Boîte de Structure/réaction

Cette forme contient la structure ou la réaction recherchée. Un bouton permet de copier la structure vers l'onglet des Substances et Propriétés.

# 2- Fonctionnalité Search as/by

Si nécessaire, définir le rôle attribué à la substance.

# 3- Sélection du type de recherche

Sélectionnez comment la structure sera cherchée: *As drawn* (avec les contraintes incluses dans le dessin) ou *As Substructure* (dans ce cas les résultats contiennent des substituants supplémentaires).

# 4- Options supplémentaires

Sélectionnez d'autres options pour affiner votre recherche.

# 5- Ajouter d'autres contraintes

Cliquez les hyperliens *Form-based Search* ou *Advanced Search* afin d'affiner votre requête en ajoutant des contraintes réactionnelles ou bilbiographiques (*i.e.* un rendement et/ou un auteur).

# 6- Bouton Search

Ce bouton lance la recherche. L'évolution de la recherche s'affiche, vous permettant d'annuler celle-ci ou d'afficher les résultats trouvés

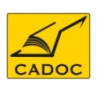

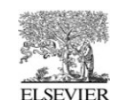

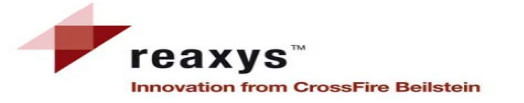

### 5- Onglet de requête lié aux réactions Recherche basée sur l'emploi de formulaires 1- Form-based Search

le menu Form-based Search permet d'accéder aux champs les plus couramment utilisés en fonction de la recherhe effectuée; ces champs sont groupés en données réactionnelles (telles le rendement ou le nom d'un réactif) et en données bibliographiques (telles le nom d'un journal ou le dépositaire d'un brevet). Les champs "All Reaction fields" et "Title/Abstract/Keywords" sont des champs de texte, où vous utiliserez les opérateurs Booléens.

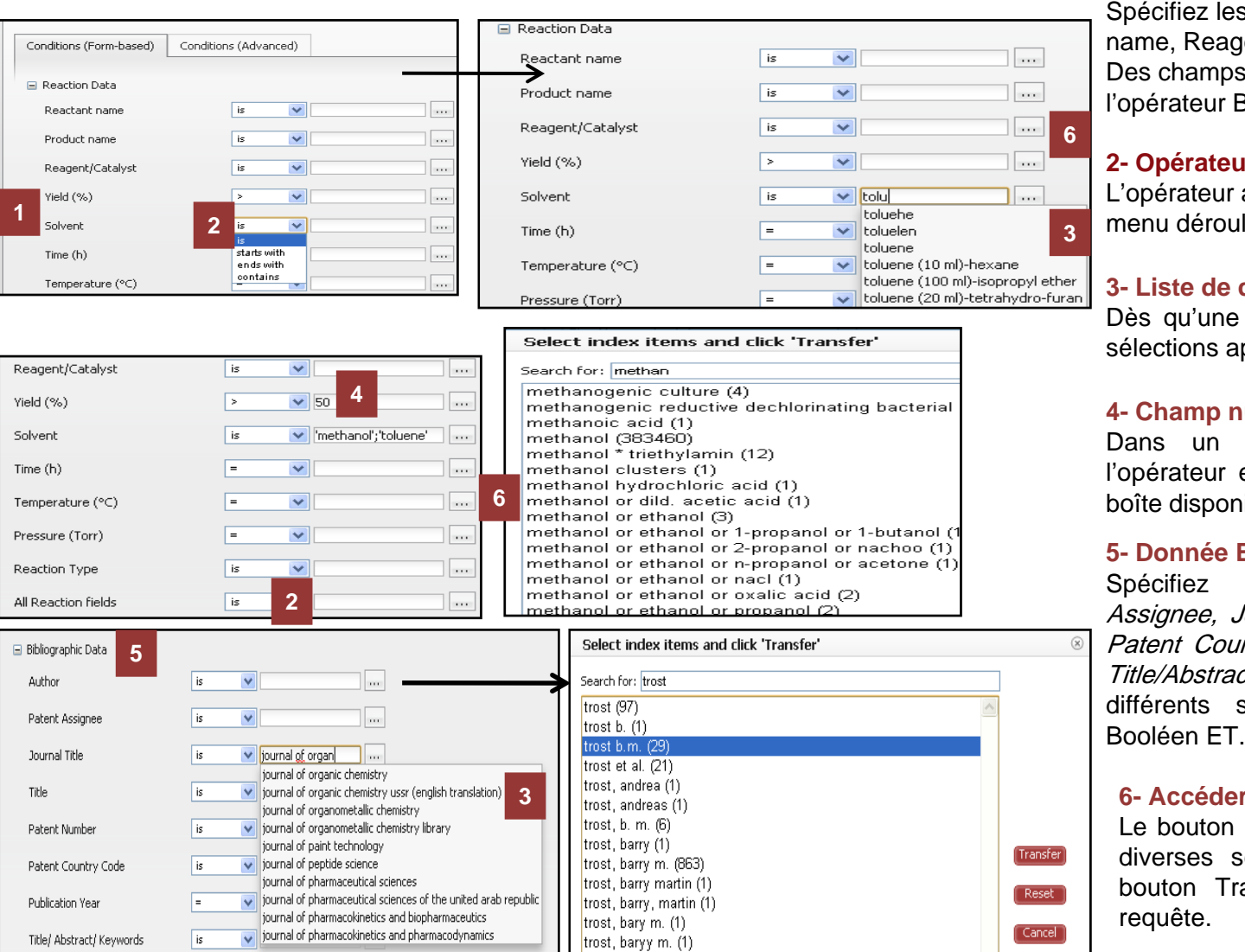

#### 1- Données réactionnelles

Spécifiez les champs Reactant name, Product name, Reagent, Yield et/ou All Reactions fields. Des champs différents sont combinés avec l'opérateur Booléen ET.

# 2- Opérateurs

L'opérateur approprié sera choisi à l'aide du menu déroulant.

#### 3- Liste de données

Dès qu'une donnée est tapée, une liste de sélections apparait.

#### 4- Champ numérique

Dans un champ numérique, sélectionnez l'opérateur et tapez ensuite la valeur dans la boîte disponible.

#### 5- Donnée Bibliographique

champs les Authors. Patent Assignee, Journal Title, Title, Patent Number, Patent Country Code, Publi-cation Year et/ou Title/Abstract/Key-words. Des champs différents sont combinés avec l'opérateur

#### 6- Accéder à l'index

permet l'accès à l'index où Le bouton diverses sélections peuvent être faites. Le bouton Transfer ajoute des données à la

# 5- Onglet de requête lié aux réactions Recherche avancée 2- Advanced Search

Check Syntax

la forme **Advanced Search** permet la création de requêtes complexes et sophistiquées, mêlant propriétés et structure chimique ou réactionnelle; elle peut être employée de deux façons:

1. Tapez directement votre requête dans la case disponible, en entourant les valeurs attribuées aux champs par des guillemets,

2. Ou sélectionnez les valeurs pour chaque champ dans la liste hiérarchisée.

#### RX.RCT= SEARCH FOR FIELD RESET heck Syntax Select index items and click 'Transfer' SEARCH FOR FIELD RESET Reaction Data ± Search for: phenylam Reaction Data + Identification exists phenylamide acenaphthene quinone (1) Reaction + Physical Data exists phenylamido(dinitrogen)tetrakis(trimethylphosphine) rhenium(v) (2) Reaction ID (RX.ID) phenylamine (3) + Spectra exists Reactant XRN (RX.RXRN) phenylamine perchlorate (14) Bioactivity/Ecotox exists + phenylamine-nonaborane (1) ¥ ... and 🛛 💙 Reactant (RX.RCT) + Use/Application exists phenylamine; compound with benzene (1) Product XRN (RX.PXRN) phenylamine; compound with cyclohexane (1) 3 ± Natural Product exists Product (RX.PRO) phenylamine; compound with generic inorganic neutral component Δ Quantum Chemical Data + Number of Reaction Details (RX.NVAR) phenylamine; compound with methoxy-acetic acid (1) Bibliographic Data phenylamine; compound with trifluoro-thioacetic acid (1) ± Record Type (RX.RTYP) phenylamino bis(dichlorophosphine oxide) (3) Reaction Details ± Basic Indexes + phenylamino magnesium bromide (1) Reaction Basic Index phenylamino magnesium iodide (1) Select index items and click 'Transfer' Check Syntax SEARCH FOR FIELD RESET and ~ Search for: dma and Record Type (RX.RTYP) dma (183) Reaction Details 10 3 dma (dimethyl acetamide) (2) Reaction Classification (RXD.CL) proximity dma (dimethylacetamide) (4) Fulltext of reaction (RXD.TXT) not dma (dimethylformamide) (1) Number of Reaction Steps (RXD.STP) near dma (n,n-dimethylacetamide) (1) 5 Product XRN (RXD.YXRN) next dma (n,n-dimethylaniline) (2) Product (RXD. YPRO) dma--dms (1) Yield (RXD.YD) dmac (n,n-dimethylacetamide) (1) Yield (numerical) (RXD.NYD) dmae-(n,n-dimethylaminoethanol) (1) Yield (optical) (RXD.YDO) dmd (2) Number of Stages (RXD, SNR) × .... and 😽 is dme (1) Solvent (RXD.SOL) Reagent/Catalyst (RXD.RGTCAT) dme (1,2-dimethoxyethane) (1) Cancel Time, h (RXD, TIM) dme (60 ml)- h2 o (1) 6 Conditions (Form-based) Conditions (Advanced)

RX.RCT = 'phenylamine' AND RXD.SOL = 'dma (dimethyl acetamide)';'dma (dimethylacetamide)';'dma (dimethylformamide)';'dma (n,n-dimethylacetamide)';'dma (n,n-dimethylaniline)';'dma'

# 1- Check Syntax

Vous pouvez saisir les codes de conditions ou Sélectionnez le code du champ nécessaire à l'aide d'une liste hiérarchisée, Si la requête est manuellement entrée, vérifiez-en la syntaxe à l'aide de la commande check syntax.

# 2- Types de champs

Cliquez sur le signe + pour ouvrir la liste des champs nécessaires.

# **3- Opérateurs**

5

Reset

Cance

Sélectionnez à l'aide du menu déroulant, l'opération à effectuer (and, or, proximity, not, near, next).

# 4- accéder à l'index

Le bouton ... permet l'accès à l'index où diverses sélections peuvent être faites.

# 5- Transférer la donnée choisie

Sélectionnez la (les) valeurs nécessaires pour le champ, et transférez-les dans votre requête à l'aide du bouton **Transfer.** 

# 6- champ d'affichage des codes des conditions:

Les codes s'affichent automatiquement dans ce champ et elles sont liées entre eux par les opérateurs logiques choisis.

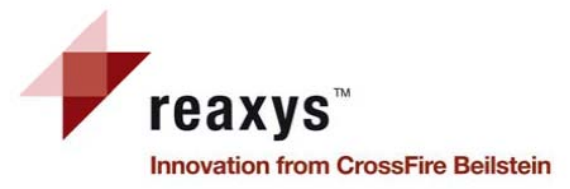

# 6- Résultats – Réactions 1- Vue d'ensemble

# 1-Outil de navigation

Un affichage graphique montre l'effet des actions effectuées sur les résultats.

2- Create alert : définir une alerte par rapport à la recherche en cours.

3- Nombre de résultats et nombre des références sources de ces réactions.

#### 4- Onglets des réactions/Citations

L'onglet des réactions s'affiche par défaut; vous pouvez également afficher l'onglet des citations.

# 5- Menu Filter by

Pour affiner les résultats, utilisez les filtres réactionnels (Yield, Record Type, Reagent/Catalyst, Solvent, Reaction Type, No. of Steps) ou bibliographiques (Document Type, Authors, Patent Assignee, Journal Ti-tle, Publication Year).

# 6- Barre d'outils

Accédez aux fonctionnalités *Limit to Selection, Output* et *Sort by ainsi que zoom in et zoom out.* 

# 7- Résultats-Réactions

Cette table présente un aperçu des réactions trouvées avec leurs propriétés. Elle contient le titre et l'abstract de la référence, ainsi qu'un lien vers le texte original de l'article ou du brevet, et un accès à toute information corrélée issue de Scopus.

| Query Kesuits         | Synthesis | s Plans     | History   M  | ly Alerts   My Settings   Help       |               |                        | l roč                                                                                                    | jout |
|-----------------------|-----------|-------------|--------------|--------------------------------------|---------------|------------------------|----------------------------------------------------------------------------------------------------|------|
| Cuery<br>Create Alert | 2         | 2 reactions | 0            | 5 reactions<br>filtered by<br>Yield  |               |                        |                                                                                                    |      |
|                       |           | 32 reacti   | ons out of 2 | 3 citations 3                        |               |                        |                                                                                                    |      |
| lter by: 🤍 🤍          |           | Reaction    | s Citations  | <b></b>                              |               |                        | go to Page 🧿 Page 1 of                                                                                                    | 4    |
| Sub-structure         | Ŧ         |             |              |                                      |               |                        | -                                                                                                    | _    |
| Yield                 | Ŧ         |             | Limit to     | Output Print Zoom in Zoom o          | ut Hide       | Sort by Reaxys-Ranking | <u>▼</u> ♦ û 6                                                                                                    |      |
| Record Type           | Ŧ         |             | Yield        | Conditions                           |               |                        | References                                                                                                    |      |
| Reagent/Catalyst      | Ŧ         |             | _            | _                                    |               |                        |                                                                                                    |      |
| Solvent               | Ŧ         |             | a-(.         | 2. 🔿                                 | - NH          |                        | _                                                                                                    |      |
| Reaction Type         | Ŧ         | _           | 1            | HN CH,                               | 1             |                        | 7                                                                                                    |      |
| No. of Steps          | Ŧ         |             | н,с.,        | H <sub>G</sub> C <sup>1</sup> OH → T |               |                        |                                                                                                    |      |
| Product Availability  | Ŧ         | -           | ",u          |                                      | Q             | D. 10. 20240.422       |                                                                                                    |      |
| Reactant Availability | ¥         |             | Syn          | thesize Synth                        | esize         | Find similar reactions |                                                                                                    |      |
|                       |           |             |              |                                      |               |                        |                                                                                                    |      |
| Document Type         | ¥         |             | 73%          | With sodium hydroxide in N,N-        | dimethyl-forn | namide                 | Sanz, Roberto; Guilarte, Veronica; Garcia, Nuria                                                                                                   |      |
| Authors               | Ŧ         |             |              | T=140°C; 4 h; Inert atmosphere;      |               |                        | Organic and Biomolecular Chemistry, <b>2010</b> , vol. 8, <b>#</b> 17 p. 3860 - 3864<br>Title/Abstract Full Text View citing articles Show Details |      |
| Patent Assignee       | ¥         |             |              |                                      |               |                        |                                                                                                    | _    |
| Journal Title         | ¥         |             | 73%          | With sodium hydroxide in N,N-        | dimethyl-fom  | namide                 | Guilarte, Veronica; Castroviejo, M. Pilar; Garcia-Garcia, Patricia; Fernandez-Rodriguez, Mar<br>A : Sanz Poheero                                   | nuel |
| Publication Year      | ¥         |             |              | r = 140 (0) 4 ii) there achosphere;  |               |                        | Journal of Organic Chemistry, 2011, vol. 76, #9 p. 3416 - 3437                                                                                     |      |
|                       |           |             |              |                                      |               |                        | Title/Abstract Full Text View citing articles Show Details                                                                                         |      |

L'outil de navigation situé en haut de l'écran indique les actions effectuées sur votre set initial de résultats.

Cliquez sur une des boites entourées d'une ligne rouge pour accéder à une liste précédente ou à la requête.

reaxys™

32 reaction

# 6- Résultats – Réactions 2- Onglet des Réactions

Cliquez sur une structure ou sur menu :contenant des informations et des options possibles s'affiche.

#### 1- Options et données supplémentaires

Reaxys – RN (N° d'enregistrement Reaxys), MF (formule brute), CAS-RN (N° d'enregistrement CAS), show de-tails (affiche les propriétés), plan a synthesis (créer une rétrosynthèse), copy structure to clipboard (copier la structure).

#### 2- Accès à des détails bibliographiques

Affichage du titre/abstract, accès au texte original de la référence et à Sco-pus. Accès au mode opératoire extrait des brevets. Affichage des étapes des réactions multi-steps dans le menu des plans de synthèse.

# 3- 📕 Disponiblité commerciale

Ces icônes affichent la disponibilité commerciale et les fournisseurs potentiels d'une substance (eMolecules-Symyx ACD).

#### 4- Fonctionnalité Limit to selection

Sélectionnez des hits et cliquez sur ce bouton pour restreindre votre liste.

#### 5- Commande Output

Exportez les données dans un format choisi.

#### 5- Fonctionnalité Sort by

Triez les résultats de façon (dé)croissante **en** fonction d'un critère

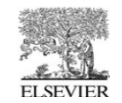

| Reactions | s 15                           | <b>J</b>                                                                                                    |                                                                                                    | go to Page 🔄 👩 Page 1 of 4 🔰                                           |
|-----------|--------------------------------|----------------------------------------------------------------------------------------------------|----------------------------------------------------------------------------------------------------|------------------------------------------------------------------------|
|           | • 😳                            | 🕒 🖶 🍳 🔍 Sort by Reaxys-Ranking                                                                                                    | 🗸 🖟 🔪 🖌 Кеахуз-                                                                                                    | RN: 20661081                                                           |
| · .       | Limit to                       | Output Print Zoom in Zoom out Hide                                                                                                    | MF: C15H                                                                                                    | 120CINO25i                                                             |
|           | riela                          | Conditions                                                                                                    | MW: 309                                                                                                    | .868                                                                   |
|           | a-[                            |                                                                                                    | CAS-RN:                                                                                                    | m hydroxide in N,N<br>b: Ipert atmosphere                              |
|           | )=                             |                                                                                                    | Show Det                                                                                                    | ails                                                                   |
|           | н,с.                           | $H_{sc} \xrightarrow{cH_{s}} \longrightarrow$                                                                                                    | Copy Stru                                                                                                    | icture to Clipboard                                                    |
| 1         | н,с сн,                        |                                                                                                    | Copy Stru                                                                                                    | icture to Query                                                        |
|           | 1                              | Rx-ID: 29718472                                                                                                    | Use as Su                                                                                                    | b-structure Filter                                                     |
|           | Synt                           | nesize Synthesize Find similar reactions                                                                                                    | Copy Rea                                                                                                    | ction to Query                                                         |
|           | 73%                            | With sodium hydroxide in N,N-dimethyl-formamide<br>T=140°C; 4 h; Inert atmosphere;                                                                                                    | Sanz, Roberto; Guilarte, Yeronica; Garcia, Nuria<br>Organic and Biomolecular Chemistry, 2010, vol. 8, #17 p<br>Title/Abstract Full Text View citing articles Show Detai                            | ), 3860 - 3864 <b>2</b>                                                |
|           | 73%                            | With sodium hydroxide in N,N-dimethyl-formamide<br>T=140°C; 4 h; Inert atmosphere;                                                                                                    | Guilarte, Veronica; Castroviejo, M. Pilar; Garcia-Garci<br>A.; Sanz, Roberto<br>Journal of Organic Chemistry, 2011, vol. 76, #9 p. 3416<br>Title/Abstract Full Text View citing articles Show Deta | a, Patricia <mark>; Fernandez-Rodriguez, Manuel</mark><br>- 3437<br>Is |
| 2         | o <sup>•</sup> "۲<br>ع<br>Synt | $\begin{array}{c} & & & & \\ & & & & \\ & & & \\ & & & \\ & & \\ \text{hesize} & & \\ & & \\ &$ |                                                                                                    |                                                                        |
|           |                                | Multi-step reaction with 2 steps<br>1: 83 percent / CuI; DMF / 0.33 h / 180 °C / 6000.6 - 7500.75 Torr /<br>microwave irradiation<br>2: 74 percent / Zn; AcOH / methanol; CH <sub>2</sub> Cl <sub>2</sub> / Heating<br>View Scheme                                                                                                    | Siu, Jason; Baxendale, Ian R.; Ley, Steven Y.<br>Organic and Biomolecular Chemistry, 2004, vol. 2, #2 p.<br>Title/Abstract Full Text View citing articles Show Deta                                | 160 - 167<br>Is                                                        |
|           |                                | Multi-step reaction with 2 steps<br>1: dimethylformamide / 80 h / 110 °C<br>2: 243.3 g / aq. hydrazine hydrate / tetrahydrofuran; methanol / 10 - 20 °C<br>View Scheme                                                                                                    | Katayama, Masato<br>Bioscience, Biotechnology, and Biochemistry, 2000, vol. 64,<br>Title/Abstract Full Text View citing articles Show Deta                                                         | #4 p.808-815<br> s                                                     |
|           |                                | Multi-step reaction with 3 steps<br>1: DMSO, TritonB / methanol<br>2: H <sub>2</sub> / Spercent Pd-C / ethyl acetate<br>3: 80 percent / RuCl <sub>2</sub> (PPh <sub>3</sub> )3 / toluene / Heating<br>View Scheme                                                                                                    | Sakagami, Youji; Manabe, Kan; Aitani, Takayuki; Thirr<br>Tetrahedron Letters, <b>1993</b> , vol. 34, #6 p. 1057 - 1060<br>Title/Abstract Full Text View citing articles Show Deta                  | ıvikraman, S. V.; Marumo, Shingo<br>Is                                 |

₹ Show All Remaining Details (3)

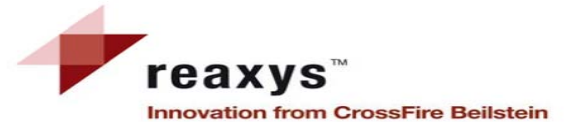

CADOC

| 22 varities out of 22 citations |                                                                                                    |                                                                                                    |         |                                                                                                    |               |  |  |
|---------------------------------|----------------------------------------------------------------------------------------------------|----------------------------------------------------------------------------------------------------|---------|----------------------------------------------------------------------------------------------------|---------------|--|--|
| J2   Eatin                      |                                                                                                    |                                                                                                    |         |                                                                                                    | n (n          |  |  |
| Reactions                       | Citations                                                                                                    |                                                                                                    |         | go to Page                                                                                                    | Page 1 or 3 👥 |  |  |
| Γ,                              | Limit to Output Print                                                                                                    | Register 200m in Zoom out Hide                                                                                                   | Sort by | Publication Year 💌 🔱 🏠                                                                                                 |               |  |  |
|                                 | Title of the Document                                                                                                    | Authors                                                                                                    | Year    | Source                                                                                                    | Times cited   |  |  |
|                                 | Approaches to the<br>synthesis of 2,3-<br>dihaloanilines. Useful<br>precursors of 4<br>functionalized-1 H-indoles                  | Guilarte, Veronica;<br>Castroviejo, M. Pilar;<br>Garcia-Garcia, Patricia;<br>Fernandez-Rodriguez,<br>Manuel A.; Sanz,<br>Roberto | 2011    | Journal of Organic Chemistry, <b>2011</b> , vol. 76, <b>#</b> 9 p. 3416 - 3437<br>Full Text View citing articles       | 3             |  |  |
|                                 | <ul> <li>Title/Abstract</li> <li>Show All Reactions (4</li> <li>Hit Reactions in this a</li> <li>Show All Substances in</li> </ul> | 138)<br>nrticle (8 out of 438 )<br>(166)                                                                                         |         |                                                                                                    |               |  |  |
| 2                               | Synthesis of 4<br>functionalized-1H-indoles<br>from 2,3-dihalophenols                                                              | Sanz, Roberto; Guilarte,<br>Veronica; Garcia, Nuria                                                                              | 2010    | Organic and Biomolecular Chemistry, <b>2010</b> , vol. 8, <b>#</b> 17 p. 3860 - 3864<br>Full Text View citing articles | 8             |  |  |
|                                 | ₹ Title/Abstract                                                                                                    |                                                                                                    |         |                                                                                                    |               |  |  |
|                                 | <ul> <li>¥ Show All Reactions (5</li> <li>¥ Hit Reactions in this a</li> <li>¥ Show All Substances I</li> </ul>                    | 59)<br>rrticle (1 out of 59 )<br>(77)                                                                                            |         |                                                                                                    |               |  |  |
| 3                               | Microwave assisted<br>Leimgruber-Batcho<br>reaction for the<br>preparation of indoles,<br>azaindoles and<br>pyrroylquinolines      | Siu, Jason; Baxendale,<br>Ian R.; Ley, Steven V.                                                                                 | 2004    | Organic and Biomolecular Chemistry, <b>2004</b> , vol. 2, #2 p. 160 - 167<br>Full Text View citing articles            | 45            |  |  |

# 6- Résultats–Réactions3- Onglet des citations

Dans l'onglet citations, les sources bibliographiques sont affichées dans une table donnant le titre du document (article, brevet) , les auteurs , l'année de publication ainsi que la source. Une colonne donne également le nombre e citations reçus par l'article (source : SCOPUS).

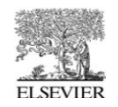

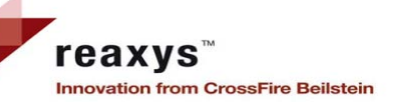

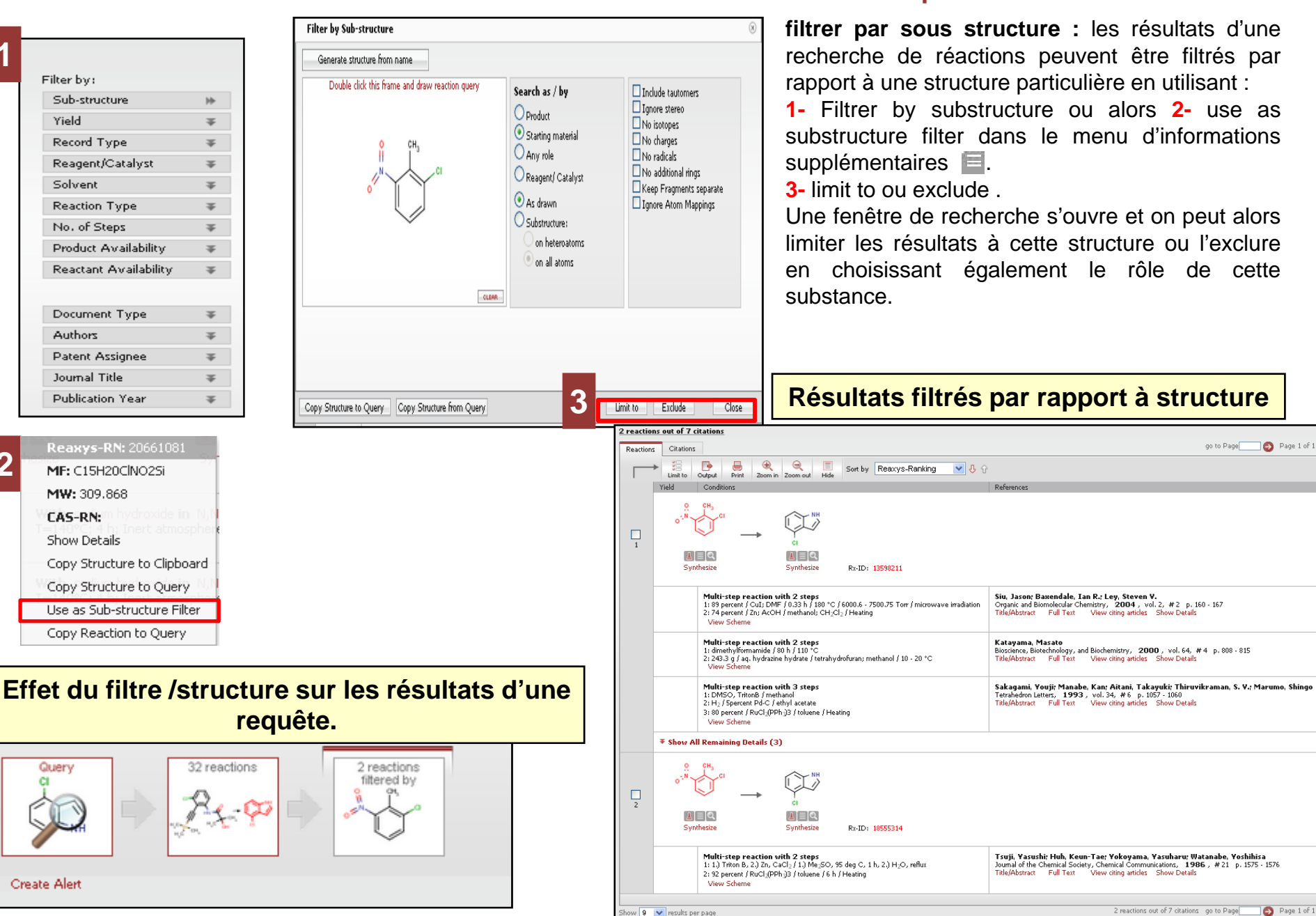

# 6- Résultats-réactions **4- Employer les Filtres** a-Filtrer par sous structure

# Filtre 'by value'

Filter by:

~

Sub-structure Yield

by Value by Group

>90 - 95%

>75 - 80%

>70 - 75%

>60 - 65%

>35 - 40%

>30 - 35%

(no entry given)

Limit to

Record Type

Solvent

Reagent/Catalyst

Reaction Type

Product Availability

Reactant Availability

No. of Steps

 $\pm$ 

1

1

2

1

1

1

25

Ŧ

Ŧ

 $\mp$ 

Ŧ

 $\mp$ 

Exclude

| Filter by:<br>Sub-structure<br>Yield<br>by Value by Group<br>enter value/range<br>80-95             | *      |  |
|----------------------------------------------------------------------------------------------------|--------|--|
| Limit to Exclude                                                                                    |        |  |
|                                                                                                    |        |  |
| Record Type                                                                                         | Ŧ      |  |
| Record Type<br>Reagent/Catalyst                                                                     | ¥<br>¥ |  |
| Record Type<br>Reagent/Catalyst<br>Solvent                                                          | * * *  |  |
| Record Type<br>Reagent/Catalyst<br>Solvent<br>Reaction Type                                         | * * *  |  |
| Record Type<br>Reagent/Catalyst<br>Solvent<br>Reaction Type<br>No. of Steps                         | * * *  |  |
| Record Type<br>Reagent/Catalyst<br>Solvent<br>Reaction Type<br>No. of Steps<br>Product Availability | * * *  |  |

# Filtre 'by group'

| Journal Title                                                     | *  |
|-------------------------------------------------------------------|----|
| by Value by Group                                                 | 1. |
| journal of organic chemistry                                      | 4  |
| Letrahedron<br>letters                                            | 3  |
| organic and<br>biomolecular<br>chemistry                          | 2  |
| pharmaceutical bulletin                                           | 2  |
| organic letters                                                   | 1  |
| journal of the<br>chemical society,<br>chemical<br>communications | 1  |
| journal of the chemical society                                   | 1  |
| More                                                              |    |
| Limit to Exclude                                                  |    |

| Filtre 'by grou   | p'      |
|-------------------|---------|
| Document Type     | $\pm$   |
| by Value by Group | 7       |
| journal patent    | 20<br>3 |
| Limit to Exclude  |         |
| Authors           | Ŧ       |
| Patent Assignee   | Ŧ       |
| Journal Title     | Ŧ       |
| Publication Year  | Ŧ       |
|                   |         |

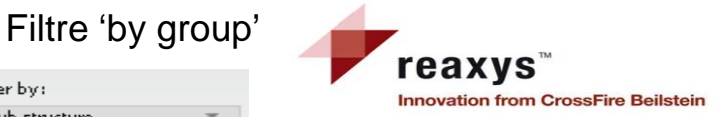

# 6- Résultats-réactions **4- Employer les Filtres** b- Filtrer par Valeur ou par groupe

les filtres permettent d'affiner rapidement et facilement vos résultats. Cliquez sur la double flèche pour ouvrir la liste des sélections. Deux options sont à chaque fois disponibles:

- 1. L'onglet by Group permet d'accéder à une sélection prédéfinie.
- 2. L'onglet by Value permet de choisir une valeur spécifique (ou une gamme de valeurs) pour le filtre. 1- Employer les Filtres (Filter by) :

# conditions de réaction:

Choisir le les filtres en fonction des spécification de la réaction :

✓Yield : rendement

✓ Record type : type du résultat (ex: 1 ou plusieurs étapes)

- ✓ Reagent/catalyst (réactif/catalyseur)
- ✓ **Solvent** (solvant)

✓ Reaction type : type de réaction ex : réduction, cyclisation.

✓ N° of steps : Nbre d'étapes.

# 2- Boutons Limit to et Exclude

Cliquez sur le bouton adéquat.

# 3- Employer les Filtres (Filter by): données bibliographiques

Spécifiez le(s) filtre(s) lié(s) aux données bibliographiques :

✓ **Document type :** type de document : article ou brevet

- ✓ Authors : auteurs
- ✓ Patent Assignee : dépositaire de brevet
- ✓ Journal title: titre de la revue
- ✓ Publication Year : année de la publication

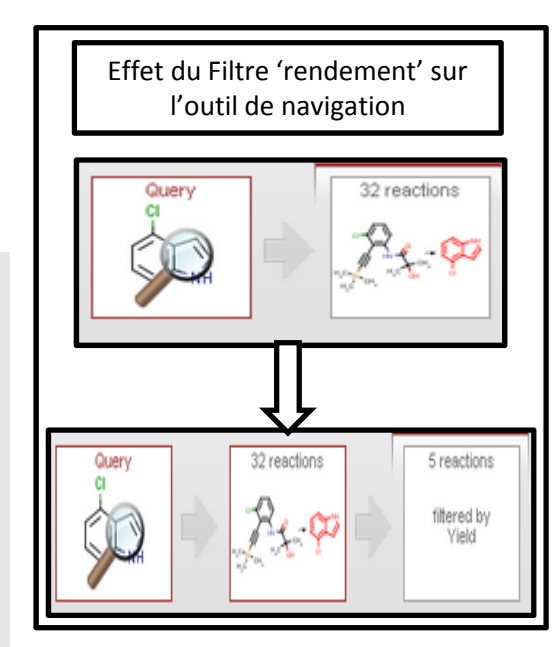

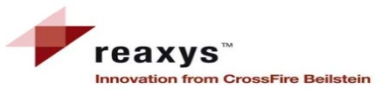

# I- Exporter la table de réactions

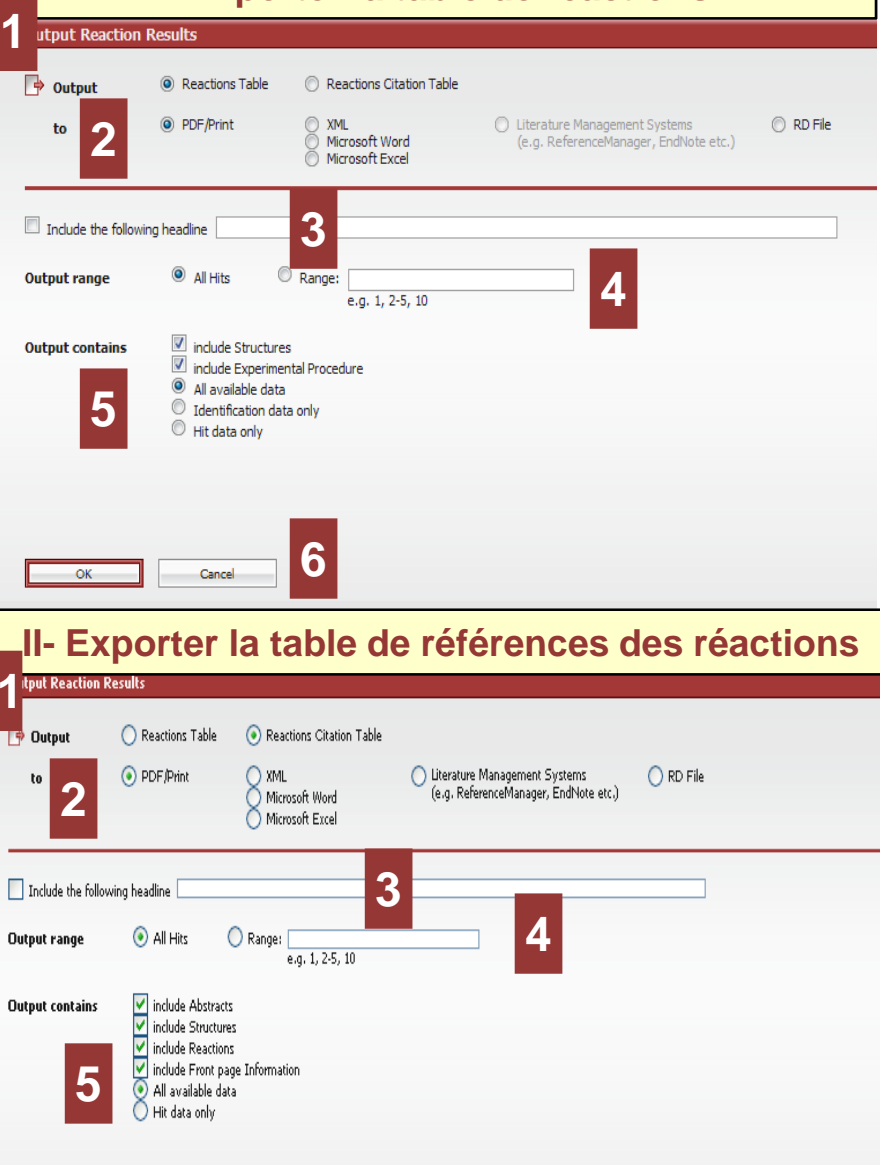

6

Cancel

# 6- Résultats-réactions 5- Output

# **1 Section Output**

Choisir le type de résultat à exporter : I-Reactions Table ou II- Reactions citation table.

# 2 Section to

Définir le format du fichier exporté: PDF/Print, XML, Microsoft Word ou Excel, TXT pour les Systèmes gérant la Littérature, ou RD File.

# 3 Include the following headline

Cochez la case et tapez le titre qui s'affichera sur chaque page du document.

# **4 Section Outut range**

Définir les données à exporter: A*ll hits*, Selected hits (à sélectionner avant de cliquer sur le bouton *Output*), ou *Range* (à définir dans la case).

# **5 Section output contains**

Définir le type de données à exporter:

I- Reactions output: include Structures et/ou Experimental Procedure, All available data ou Identification data only.

**II- Reaction citations table :** Include abstracts structures reactions include front page information all available data

# 6 Boutons OK et Cancel

Le bouton *OK* démarre l'export, tandis que le bouton *Cancel* l'annule.

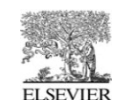

6- Résultats-réactions

# 5- Output

| ation du 4 chloro. | 🛞                                                                   |                                                                                                    |                                                     | Batch convert P                                                     |
|--------------------|---------------------------------------------------------------------|----------------------------------------------------------------------------------------------------|-----------------------------------------------------|---------------------------------------------------------------------|
| 4                  | reaxys                                                              | préparation du 4-chloroindole-resul                                                                                                    | tats                                                |                                                                     |
|                    | Query                                                               |                                                                                                    |                                                     |                                                                     |
|                    |                                                                     | Querv                                                                                                    | Results                                             | Date                                                                |
|                    |                                                                     | q                                                                                                    |                                                     |                                                                     |
|                    | 1. Query                                                            |                                                                                                    | 32 reactions                                        | 2011-12-27 07h:27m:51s (EST)                                        |
|                    |                                                                     | Search as: Product, As drawn, No salts, No mixtures                                                                                                    |                                                     |                                                                     |
|                    | 2 refined                                                           | LAST RESULT and itempo in (1.2.3)                                                                                                    | 3 reactions                                         | 2011-12-27 07h:28m:32s (EST)                                        |
|                    |                                                                     |                                                                                                    |                                                     | Rx-ID: 29718472 View in Reaxys                                      |
| Yield              | Conditions & R                                                      | eferences                                                                                                    |                                                     |                                                                     |
| 73 %               | With sodium h<br>Sanz, Robert<br>3860 - 3864<br>View in Reaxy       | nydroxide in N,N-dimethyl-formamide, Time= 4h<br>o; Guilarte, Veronica; Garcia, Nuria; Organic                                                               | n, T= 140 °C , In<br>and Biomolecu                  | nert atmosphere<br>lar Chemistry; <b>vol.</b> 8; nb. 17; (2010); p. |
| 73 %               | With sodium h<br>Guilarte, Vero<br>erto; Journal o<br>View in Reaxy | nydroxide in N,N-dimethyl-formamide, Time= 4h<br>onica; Castroviejo, M. Pilar; Garcia-Garcia, Pa<br>of Organic Chemistry; vol. 76; nb. 9; (2011); p. 3<br>/S | n, T= 140 °C , In<br>atricia; Fernan<br>3416 - 3437 | nert atmosphere<br>Idez-Rodriguez, Manuel A.; Sanz, Rob             |

Aperçu du fichier PDF contenant l'export des résultats d'une recherche de réactions.

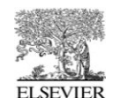

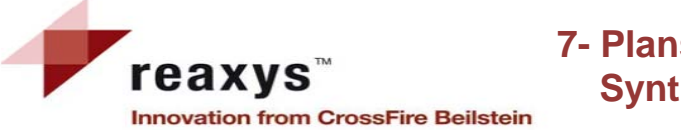

Hide selected details

Hide all details

Show all details

# 7- Plans de synthèse Synthesis plans

Synthesis Plans History My Alerts My Settings Query Results Synthesis 1 O Synthesis 2 O Synthesis 3 O e R 0 0.60 0+0 0+0 7 К. Л К. М 0 Rename Duplicate Output Show Open Save

Vous pouvez créer/ouvrir un plan de synthèse

1. **Créer une requête et cliquez sur le lien synthesis** disponible en dessous de chaque structure sur la page de résultats.

2. En ouvrant un plan sauvegardé sur votre disque avec l'outil Save.

3. en cliquant sur le bouton "New" sur la page synthesis plans et en entrant une requête de réactions.

# 1-Boutons undo, open, et save

Annuler la dernière action, ouvrir ou sauvegarder un plan de synthèse.

# 2- Boutons Rename et duplicate

Renommer ou dupliquer la page actuelle

# **3- Bouton Output**

Exporter le plan de synthèse.

# 4- Représentation des rétrosynthèses

Le plan de synthèse s'affiche verticalement (Top) ou horizontalement (Left, Right). Le bouton Fit permet de dimensionner le plan à la taille de la fenêtre

**5- Add selected :** ajouter une réaction au plan de synthèse voir la page plan de synthèse (2) de ce guide.

6- Filter by : Les réactions pouvant être utilisés pour la synthèse de la molécule peuvent être filtrés tout comme les réactions d'une recherche.

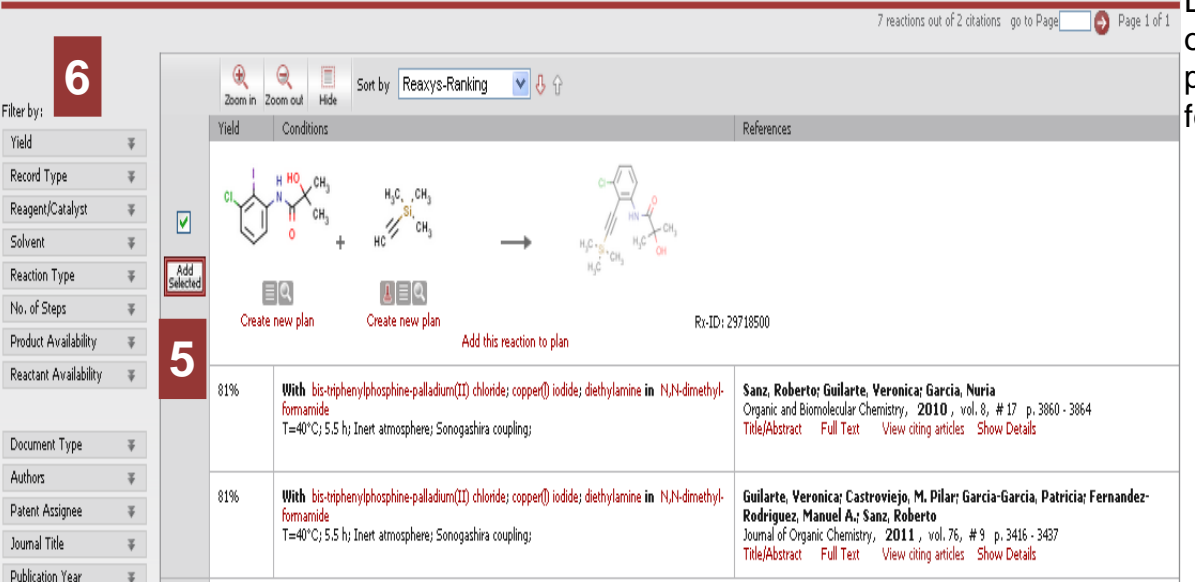

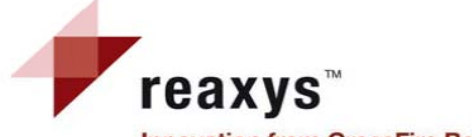

# 7- Plans de synthèse Synthesis plans (2)

Lorsque une réaction est sélectionnée et ajoutée (l'outil add/select), elle s'affiche dans la fenêtre supérieure d'affichage du plan de synthèse.

Innovation from CrossFire Beilstein

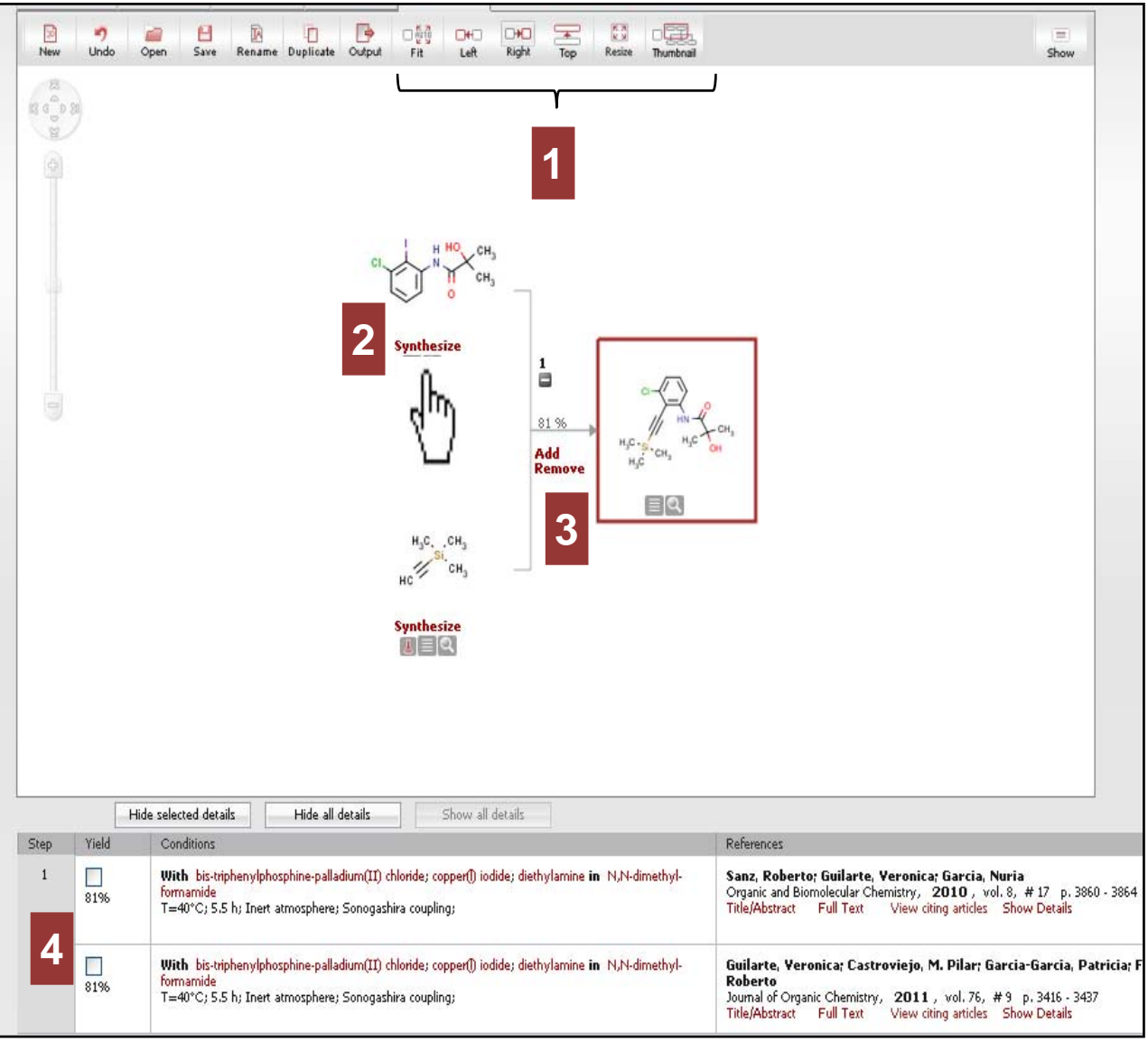

1- Représentation des rétrosynthèses : Left, Right and Top :

Le plan de synthèse s'affiche verticalement (Top) ou horizontalement (Left and Right).

2- Hyperlien *Synthesize* : Affiche différentes préparations pour une molécule. On peut alors rajouter d'autres étapes de synthèse au plan.

**3- Hyperlien** *Add/Remove :* ajoute ou supprime l'étape de synthèse affichée en proposant d'autres voies de synthèse pour le composé.

**4- Détails des étapes de synthèse :** rendement, conditions et références bibliographiques de la source de ces réactions.

En cliquant sur le lien synthesize  $\square$  d'un produit de départ, on peut rajouter au plan de synthèse les réactions qui permettent la préparation de ce composé  $\rightarrow$  voir le résultat sur la page suivante.

# Voir la page suivante

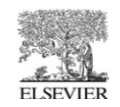

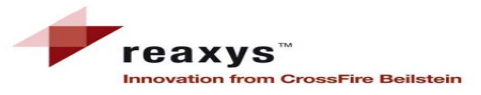

# 7- Plans de synthèse Synthesis plans (3)

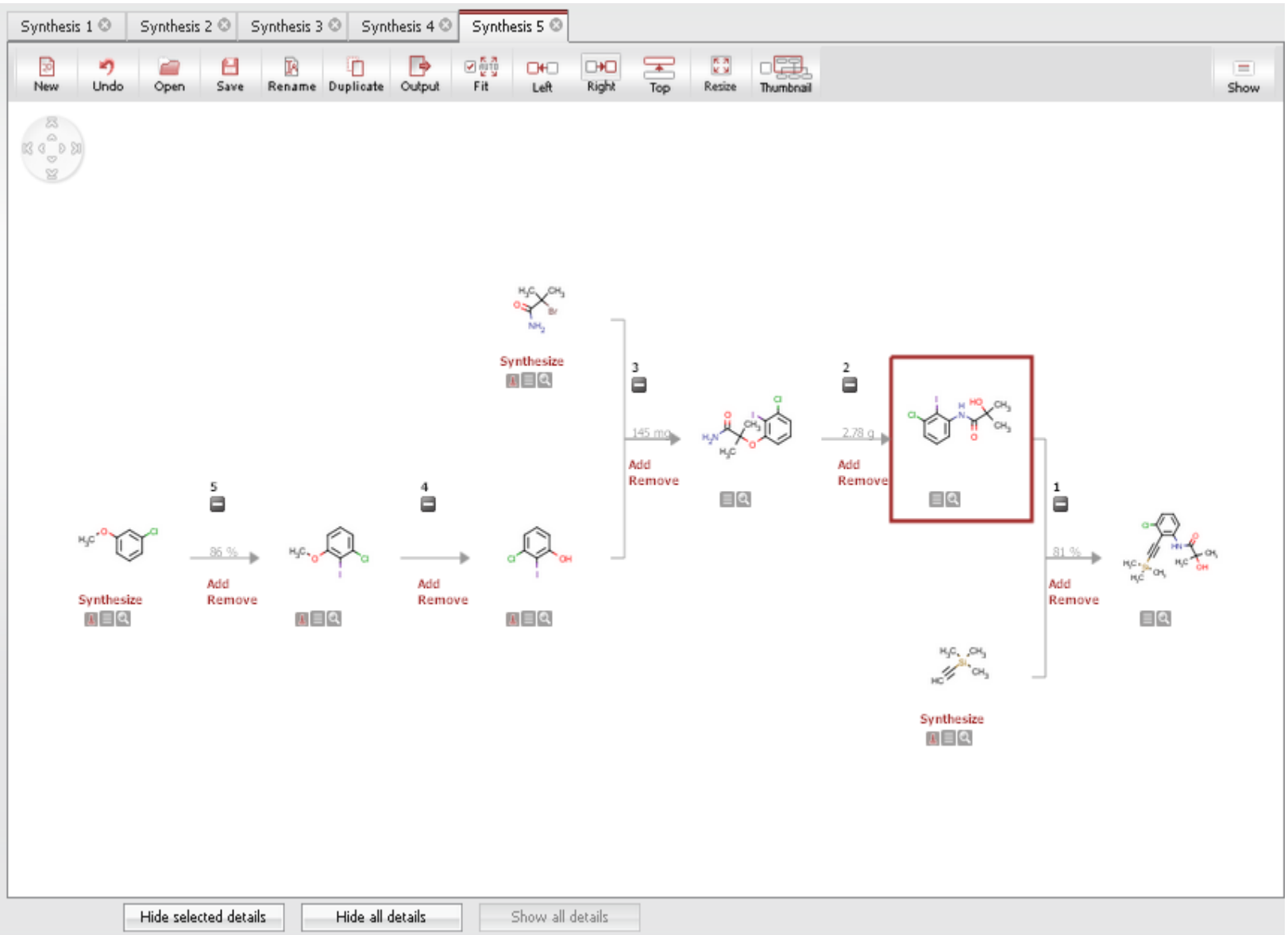

Plan de synthèse avec plusieurs étapes.

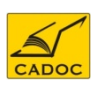

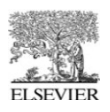

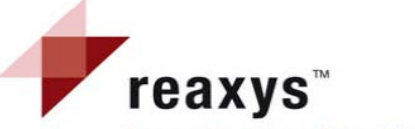

# 7- Plans de synthèse Synthesis plans (4)-OUTPUT

Innovation from CrossFire Beilstein

| Output Synthesis 5                           |                                                      |                                 |                                                    |                                                                                                    |
|----------------------------------------------|------------------------------------------------------|---------------------------------|----------------------------------------------------|----------------------------------------------------------------------------------------------------|
| 📑 Output                                     | 💿 Synthesis Plan 🔘 Citations                         |                                 |                                                    |                                                                                                    |
| to                                           | ● PDF/Print ○ Microsoft Word ○ RD                    | File                            |                                                    |                                                                                                    |
| ✓ Include the following headline             | synthése di 5-Chloro-1H-Indole-2-carboxylic acid, fe | rt-Durtyklimettrykslivi ester ( | iétapes                                            |                                                                                                    |
| Include experimental text                    |                                                      |                                 |                                                    |                                                                                                    |
| OK Cancel                                    |                                                      |                                 |                                                    |                                                                                                    |
|                                              |                                                      | Copy<br>Reav<br>unde            | right © 2011 Els<br>ys ® is a tradem<br>· license. | Isevier Properties SA. All rights reserved. Authorized use only. 7/8 2011-12-27 09:49:<br>mark owned and protected by Elsevier Properties SA and used                                                                                                    |
|                                              |                                                      |                                 | rea                                                | axys®                                                                                                    |
| Fichier PDF contant<br>exporté détaillant ch | le plan de synthèse<br>aque étape du plan.           | ®                               |                                                    | $\gamma^{\circ} \rightarrow \gamma_{\circ} = \gamma_{\circ} = \gamma_{\circ}$                                                                                                    |
|                                              |                                                      |                                 | Mala                                               | Rx-ID: 10400201 View in Reaxys                                                                                                    |
|                                              |                                                      |                                 | 86 %                                               | Stage 1: With 2,2,6,6-tetramethylpiperidinyl-lithium, Zn-t-Bu <sub>2</sub> in tetrahydrofuran, T= -7845 °C         Stage 2: With iodine in tetrahydrofuran, Time= 2h, T= 20 °C         Sanz, Roberto; Guilarte, Veronica; Garcia, Nuria; Organic and Biomolecular Chemistry; vol. 8; nb         47: (2010):::= 2000_2001 |
|                                              |                                                      |                                 |                                                    | View in Reaxys                                                                                                    |
|                                              |                                                      |                                 | 84 %                                               | Stage 1: With t-Bu <sub>2</sub> Zn(tmp)Li in tetrahydrofuran, T= -7830 °C<br>Stage 2: With iodine in tetrahydrofuran, T= -30 - 20 °C                                                                                                    |
|                                              |                                                      | ۵                               |                                                    | Guilarte, Veronica; Castroviejo, M. Pilar; Alvarez, Estela; Sanz, Roberto; Beilstein Journal of<br>Organic Chemistry; vol. 7; (2011); p. 1255 - 1260; Art.No: 146<br>View in Reaxys                                                                                                    |
| CADOC                                        |                                                      |                                 |                                                    | چ<br>E                                                                                                    |

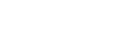

ELSEVIER

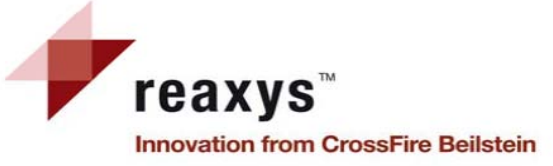

CADOC

# 8- Onglet de requête lié aux Substances et propriétés

Comment trouver les informations liées à une substance particulière?

- 1. Vérifier que vous êtes dans l'onglet Substances & Properties et éditer (double click) la zone de dessin.
- Dessinez la structure chimique souhaitée et retourner dans Reaxys à l'aide du bouton de transfert. Vous pouvez aussi utiliser l'outil Generate structure from name.
- 3. Cliquez sur le bouton Search et analysez vos résultats.

1- Boîte de Structure/Réaction : Cette forme contient la structure. Un bouton permet de copier la structure vers l'onglet des Réactions ; il est également possible de supprimer la structure représentée(clear).

2- Fonctionnalité Search as : Définir le type de recherche: *As drawn* (avec les contraintes incluses dans le dessin) ou *As Substructure*.

**3- Options supplémentaires :** Ajoutez si nécessaire d'autres options, telles que : nombre de cyclisations, inclure les formes tautomères...

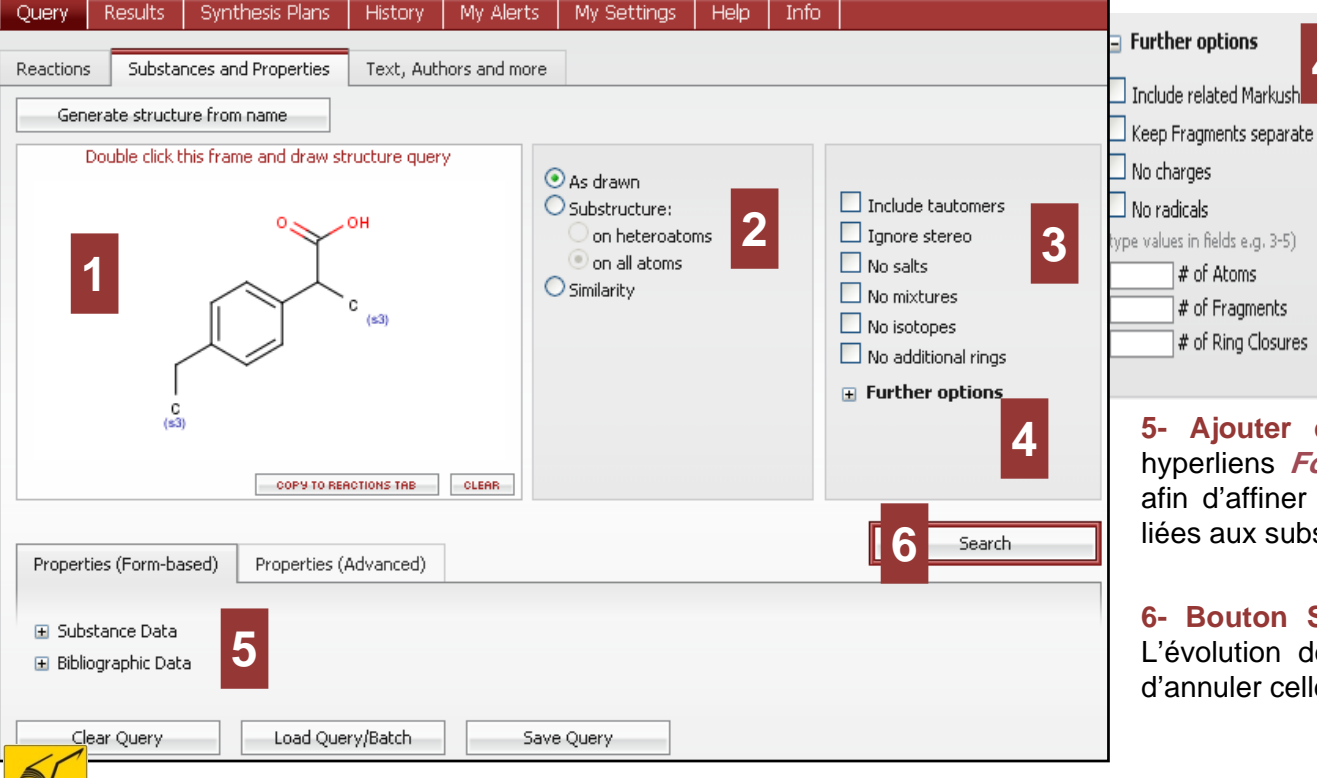

**4- Fonctionnalité Further options :** Ajoutez si nécessaire d'autres options, telles que *Include related Markush* ou *Number of Ring Closures* ...

**5- Ajouter d'autres contraintes :** Cliquez sur les hyperliens *Form-based Search* ou *Advanced Search* afin d'affiner votre requête en ajoutant des contraintes liées aux substances ou à la littérature.

**6- Bouton Search :** Ce bouton lance la recherche. L'évolution de la recherche s'affiche, vous permettant d'annuler celle-ci ou d'afficher les résultats trouvés.

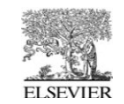

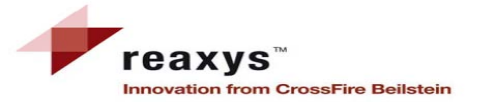

# 8- Onglet de requête lié aux substances Recherche basée sur l'emploi de Formulaires A- Form-based Search

le menu Form-based Search permet d'accéder aux champs les plus couramment utilisés; ces champs sont groupés en données liées à la substance (telles des données spectroscopiques ou de bioactivité) et en données bibliographiques (telles le nom d'un journal ou le dépositaire d'un brevet). Les champs « search text in all facts » et « Titel/Abstract/Keywords » sont des champs de texte, où vous utiliserez les opérateurs Booléens.

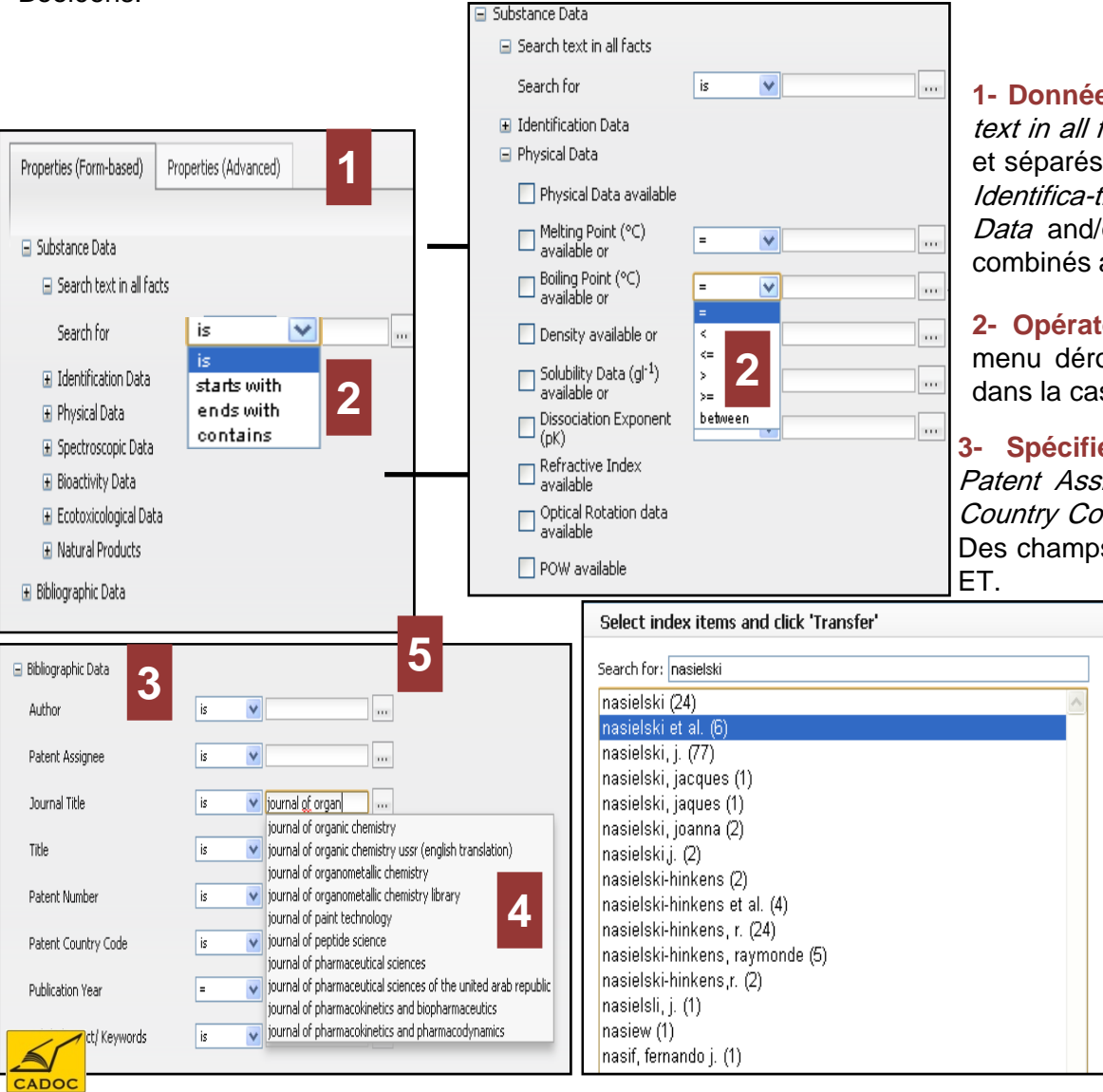

1- Données liées à la substance : Spécifiez les champs Search text in all facts/Search for (différents termes tapés dans cette case et séparés par un ";" sont combinés avec l'opérateur Booléen OU), Identifica-tion Data, Physical Data, Spectroscopic Data, Bioactivity Data and/or Ecotoxicological Data. Des champs différents sont combinés avec l'opérateur Booléen ET.

**2- Opérateurs** : L'opérateur approprié sera choisi à l'aide du menu déroulant ; en cas de champ numérique, tapez la valeur dans la case disponible.

**3- Spécifiez les champs liés à la bibliographie :** *Authors, Patent Assignee, Journal Title, Title, Patent Number, Patent Country Code, Publication Year* et/ou *Title/Abstract/Key-words.* Des champs différents sont combinés avec l'opérateur Booléen ET.

#### 4- Liste de données

×

5

Reset

Cancel

Dès qu'une donnée est tapée, une liste de sélections apparait.

#### 5- Accéder à l'Index

Le bouton permet l'accès à l'index où diverses sélections peuvent être faites. Le bouton *Transfer* ajoute ces données à la requête.

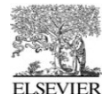

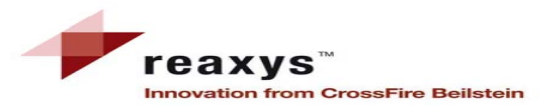

# 8- Onglet de requête lié aux substances **Recherche avancée B-Advanced Search**

et

La forme de recherche Advanced Serach : permet la création de requêtes complexes et sophistiqués, mêlant propriétés et structure chimique; elle peut être employée de deux façons :

- Tapez directement votre requête dans la boîte disponible, en entourant les valeurs attribués aux champs par des guillemets. 1.
- 2. Si le champ nécessaire est inconnu, localisez-le à l'aide de l'hyperlien Show fields and Operators.

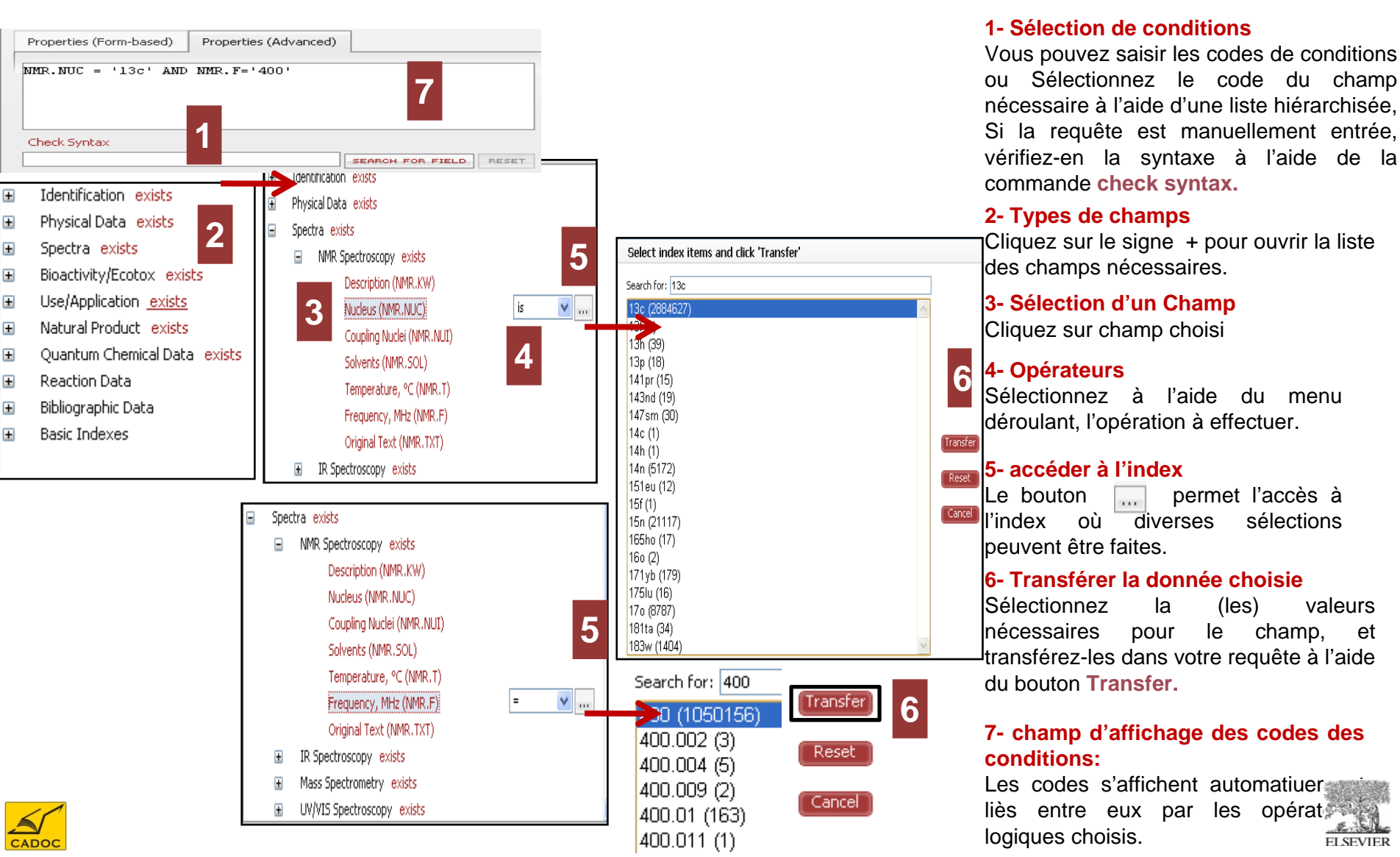

# 9-Résultats – Substances et Propriétés **1- Vue d'ensemble**

# 1-Outil de navigation

Un affichage graphique montre l'effet des actions effectuées sur les résultats.

2- Create alert : définir une alerte par rapport à la recherche en cours.

3- Nombre de résultats et nombre des références sources de ces substances.

### 4- Onglets Substances (grid)/ Substances (table)/Citations

La table des Substances s'affiche par défaut; vous pouvez aussi afficher onglets les autres Substances (grid) ou Citations.

# 5- Menu Filter by

DD

Pour affiner les résultats, utilisez les filtres liés à la substance (molecular weight, number of fragments, physi-cal data, spectroscopic data, bioacti-vity, natural product) ou aux référen-ces bibliographiques (document type, authors, patent assignee, journal title et publication vear).

# 6- Barre d'outils

Accédez aux fonctionnalités Limit to Selection, Output et Sort by ainsi que zoom in et zoom out.

#### Résultats-7-**Substances** et propriétés

Cette table présente la liste des trouvées avec substances leurs pro-priétés accessibles par des hyper-liens

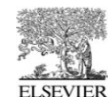

| Innovation | from | CrossFire | Beilstein |  |
|------------|------|-----------|-----------|--|
|            |      |           |           |  |

My Alerts

reaxys™

Synthesis Plans

Results

Query

| Guery<br>Create Alert 2 | 6<br>H0 | 75 substance | <sup>та</sup>                                                                     | 2                                                                                                    |                          |                                                     |           |         |
|-------------------------|---------|--------------|-----------------------------------------------------------------------------------|----------------------------------------------------------------------------------------------------|--------------------------|-----------------------------------------------------|-----------|---------|
| Filter by: 5            | ¥       | 675 subst    | ances out of 2308 citation<br>es (Grid) Substances (Tab                           | s Citations Cather Direct Differences                                                                              |                          | go to Page                                          | Page 1 of | f 75 🚺  |
| Molecular Weight        | ¥       |              | Limit to Output Prin                                                              | t Zoom in Zoom out Hide                                                                                            | Y ↔ T                    | -                                                   |           |         |
| Number of Fragments     | ¥       |              | Structure                                                                         | Chemical Name                                                                                                    | N° of preparations       | Available Data                                      | N° of     | Boiling |
| Physical Data           | ¥       |              | Diractore                                                                         |                                                                                                    | Reactions                | Avaliable Data                                      | ref.      | Point   |
| Spectroscopic Data      | ¥       |              |                                                                                   | ibuprofen                                                                                                    | 174 prep                 | Identification                                      | 1849      |         |
| Bioactivity             | ¥       |              | H <sub>3</sub> C                                                                  | 2-(4-isobutylphenyl)propionic acid<br>a-methyl-4-(2-methylpropyl)benzeneacetic acid                                | out of<br>692 reactions. | Physical Data (547)<br>Spectra (188)                |           |         |
| Natural Product         | Ŧ       |              | но – ( ) – сн <sub>з</sub>                                                        | 2-[4-(2-methylpropyl)phenyl]propanoic acid<br>g-(p-isobutylphenyl)propionic acid                                   |                          | Bioactivity/Ecotox (1236)<br>Use/Application (3026) |           |         |
| Availability            | Ŧ       | 1            | - 13                                                                              | (+/-)-2-(4-isobutylphenyl)propionic acid                                                                           |                          |                                                     |           |         |
|                         |         |              | L≣Q                                                                               | aipha ( + sobacyipha iyi)propionic ada                                                                             |                          |                                                     |           |         |
| Document Type           | Ŧ       |              | Synthesize Show Details                                                           |                                                                                                    |                          |                                                     |           |         |
| Authors                 | ¥       |              |                                                                                   |                                                                                                    |                          |                                                     |           |         |
| Patent Assignee         | ¥       |              |                                                                                   | (5)-2-(4-isobutylphenyl)propionic acid<br>(5)-(4)-2-(4-(2-methylpropyl)phenyl)propapoir acid                       | 136 prep                 | Identification<br>Physical Data (153)               | 256       |         |
| Journal Title           | Ŧ       |              | H <sub>3</sub> C                                                                  | (25)-(-+)-2-(+-(2-metrificity))-propanoic acid                                                                     | 279 reactions.           | Spectra (66)                                        |           |         |
| Publication Year        | ¥       | 2            | HO CH <sub>3</sub><br>H <sub>3</sub> C CH <sub>3</sub><br>Synthesize Show Details | (25)-2-(4-Isobuty(pheny))propionic acid<br>S-2-(p-isobuty(pheny())propionic acid<br>seratirTM<br>(S)-(+)-ibuprofen |                          | Use/Application (151)                               |           |         |
|                         |         |              |                                                                                   |                                                                                                    |                          |                                                     |           |         |

Info

My Settings Help

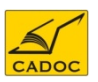

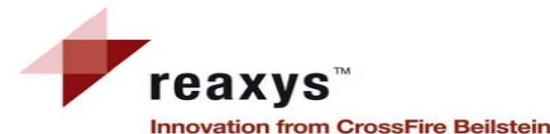

# 9-Résultats – Substances et Propriétés 2- Onglet des Substances (table)

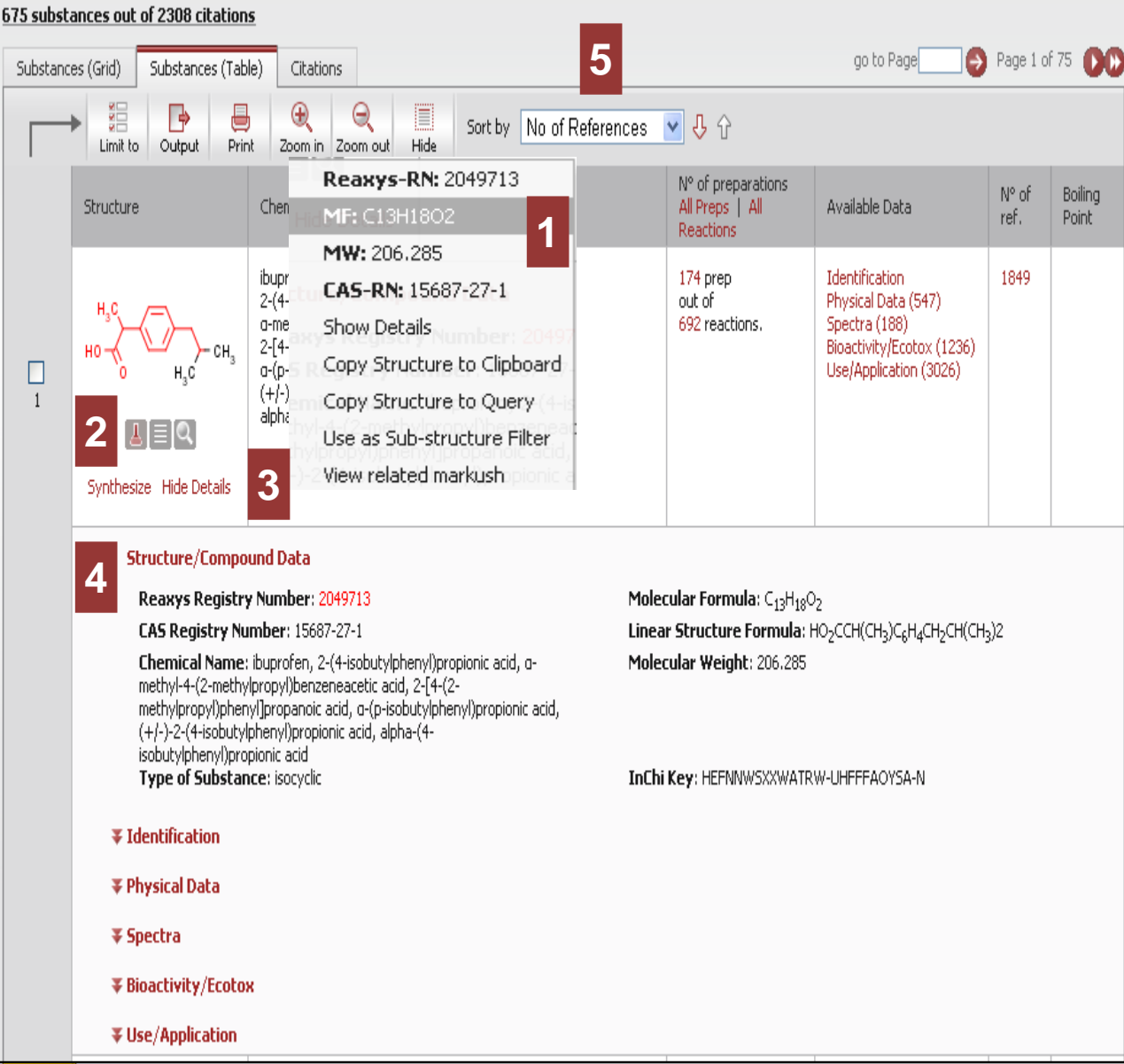

1- Options et données supplémentaires Reaxys – RN (N° d'enregistrement Reaxys), MF (formule brute), CAS-RN (N° d'enregistrement CAS), show de-tails (affiche les propriétés), plan a synthesis (créer une rétrosynthèse), copy structure to clipboard (copier la structure).

### 2- Disponibilité commerciale:

L'icône **L** affiche la disponibilité commerciale et les fournisseurs potentiels d'une substance (eMolecules-Symyx ACD

# 3- Commande Show/Hide details

*4- Structure/Compound data* Affiche les identifiants du composé.

# 5- Fonctionnalité Sort by

Triez les résultats de façon (dé)croissante en fonction d'un critère

![](_page_29_Picture_10.jpeg)

![](_page_29_Picture_11.jpeg)

Innovation from CrossFire Beilstein

reaxvs

# 9- Résultats - Substances et Propriétés 3- Onglet des Substances (grille)

![](_page_30_Figure_2.jpeg)

#### 1- Affichage selon une Grille

Affiche les composés en un rapide coup d'oeil.

# 2- Options et données supplémentaires

Cliquez sur une structure ou sur pour afficher le menu contenant des informations et des options possibles. Reaxys – RN (N° d'enregistrement Reaxys), *MF* (formule brute), *CAS-RN* (N° d'enregistrement CAS), show de-tails (affiche les propriétés), plan a synthesis (créer une rétrosynthèse), copy structure to clipboard (copier la structure).

# 3- Disponibilité commerciale:

L'icône **L** affiche la disponibilité commerciale et les fournisseurs potentiels d'une substance (eMolecules-Symyx ACD

*4- Fonction OUTPUT* Exporte une sélection de résultats.

# 5- Fonctionnalité Sort by

Triez les résultats de façon dé)croissante en fonction d'un critère

# 6- Propriétés disponibles

Les propriétés disponibles pour chaque substance sont affichées *via* des commandes écrites en rouge.

![](_page_30_Picture_14.jpeg)

![](_page_30_Picture_15.jpeg)

# 9- Résultats - Substances et Propriétés Innovation from CrossFire Beilstein 4- Onglet des Substances (Citations)

Dans l'onglet citations, les sources bibliographiques sont affichées dans une table donnant le titre du document (article, brevet), les auteurs, l'année de publication ainsi que la source. Une colonne donne également le nombre de citations reçus par l'article (source : SCOPUS).

| 675 subst | ances out of 2308 citations                                                                                                    |                                                                                                    |                                                                                             |                                                                                                    |                                                                                  |  |
|-----------|----------------------------------------------------------------------------------------------------|----------------------------------------------------------------------------------------------------|---------------------------------------------------------------------------------------------|----------------------------------------------------------------------------------------------------|----------------------------------------------------------------------------------|--|
| Substanc  | ces (Grid) Substances (Table                                                                                                    | ) Citations                                                                                                    |                                                                                             | go to Page 🥏 Page                                                                                                    | 1 of 257 🛛 🔂                                                                     |  |
|           | Limit to Output                                                                                                    | December 2000 in Zoom out                                                                                                    | Sort                                                                                        | by Publication Year 💌 🕹 🗘                                                                                                    |                                                                                  |  |
|           | Title of the Document                                                                                                    | Authors                                                                                                    | Year                                                                                        | Source                                                                                                    | Times cited                                                                      |  |
|           | SPIRO PHOSPHORUS-<br>OXAZOLINE, SYNTHESIS       Zhejiang Jiuzhou<br>Pharmaceutical Co., Ltd.       2011       Patent: EP2272853 A1, 2011 ;<br>Patent Family: W02009/129700 A1; EP2272853 A1; US2011/118472 A1;<br>Full Text                                                                                                    |                                                                                                    |                                                                                             |                                                                                                    |                                                                                  |  |
|           | <ul> <li>Title/Abstract</li> <li>SPIRO PHOSPHORUS-OXA</li> <li>The present invention belong:<br/>the preparation method of its<br/>novel spiro phosphine-oxazoli<br/>become a complex, and then<br/>the shortcomings of the existi<br/>fourth position of the oxazolir<br/>of o-substituted acrylic acid, a</li> <li>Front page Information</li> <li>Show All Reactions (26)</li> <li>Show All Substances (3)</li> <li>Hit Substances in this a</li> </ul> | ZOLINE, SYNTHESIS AND US<br>s to a spiro phosphine-oxazoline<br>iridium complex. The substitute<br>ne of the present invention thri-<br>through ion exchange, an iridiu<br>ng technology. The cheap read<br>ering of which there is no subs<br>and shows very high activity an<br>n<br>)<br>36)<br>article (2 out of 36) | E THERE<br>e and prej<br>ough a tw<br>m/phosph<br>tilly availat<br>stituent. 1<br>d enantio | <b>OF</b><br>paration method and application thereof, particularly, publishes a novel spiro phosphine-ox<br>l phosphino-7'-carboxy-1,1'-Lo-dihydro-indene is used as the starting raw material to synth<br>ior-step reaction. The novel spiro phosphine-oxazoline and the iridium precursor are comple<br>ine spiro-oxazoline complex with different anions can be obtained. The present invention of<br>ole amino alcohol is used as the raw material to synthesize the novel spiro phosphine-oxazo<br>fhe iridium complex of this novel spiro phosphine-oxazoline can catalyze the asymmetric hy<br>selectivity, therefore has a vey high research value and an industrialization prospect. | azoline and<br>lesize the<br>xed to<br>overcomes<br>oline, on the<br>drogenation |  |

![](_page_31_Picture_3.jpeg)

reaxvs

![](_page_31_Picture_4.jpeg)

![](_page_32_Picture_0.jpeg)

**Output Substance Results** 

# 9- Résultats - Substances et Propriétés 5- Output

#### **1 Section Output**

Choisir le type de résultat à exporter.

#### 2 Section to

Définir le format du fichier exporté: PDF/Print, XML, Microsoft Word ou Excel, TXT pour les Systèmes gérant la Littérature, ou RD File.

#### **3** Include the following headline

Cochez la case et tapez le titre qui s'affichera sur chaque page du document.

#### **4 Section Outut range**

Définir les données à exporter: A*ll hits*, S*elected hits* (à sélectionner avant de cliquer sur le bouton *Output*), ou *Range* (à définir dans la case).

#### **5 Section output contains**

Substances output: include Structures et All available data ou Identification data only ou Select data. Citations output: include Structures et/ou Abstracts.

#### 6 -Boutons OK et Cancel

Le bouton *OK* démarre l'export, tandis que le bouton *Cancel* l'annule.

7- Sélectionner des données à exporter.

![](_page_32_Picture_15.jpeg)

| 🕞 Output 1                            | 🔘 Substance Grid                                                                               | <ul> <li>Substance Details Table</li> </ul>     | Substance Citations Table                                                                   |                                 |
|---------------------------------------|------------------------------------------------------------------------------------------------|-------------------------------------------------|---------------------------------------------------------------------------------------------|---------------------------------|
| <sup>to</sup> 2                       | ⊙ PDF/Print                                                                                    | XML<br>Microsoft Word<br>Microsoft Excel        | <ul> <li>Literature Management Systems<br/>(e.g. ReferenceManager, EndNote etc.)</li> </ul> | RD File<br>SD/Molfile<br>Smiles |
| Include the following                 | ng headline motécutes                                                                          | de type ibuprofen 3                             |                                                                                             |                                 |
| Output range 4                        | <ul> <li>All Hits</li> </ul>                                                                   | Range: e.g. 1, 2-5, 10                          |                                                                                             |                                 |
| Output contains 5                     | include Structur     All available dat     Identification da     Hit data only     Select data | es<br>a<br>ata only<br>6                        |                                                                                             |                                 |
|                                       |                                                                                                | Select                                          | All                                                                                         | 7                               |
|                                       | Ple                                                                                            | ase select the facts you wan                    | t to export from the list below.                                                            |                                 |
| Physical Data                         |                                                                                                | Spectra                                         | Bioactivity/Ecotox                                                                          | Use/Application                 |
| Melting Point (1                      | 48)                                                                                            | MR Spectroscopy (125)                           | ) Pharmacological Data (139)                                                                | 🗌 Use (87)                      |
| Optical Rotatory     Optical Rotatory | Power (37)                                                                                     | ✓ IR Spectroscopy (86) ✓ Mass Spectroscopy (25) | Concentration in the Facility                                                               | ► (4)                           |
| Dynamic Viscosity                     | 23)                                                                                            | UW/VIS Spectrometry (25)                        | Concentration in the Environmen     Biodegradation (4)                                      | it (4)                          |
| Boiling Point (18                     | )                                                                                              | Fluorescence Spectroscop                        | y (3) Abiotic Degradation, Hydrolysis                                                       | (1)                             |

![](_page_32_Picture_17.jpeg)

![](_page_33_Picture_0.jpeg)

# 10- Onglet requête liée à Text, Authors and more

Innovation from CrossFire Beilstein

|                           |                                                    | Patent Number, Patent Country,                                                                                                    |
|---------------------------|----------------------------------------------------|----------------------------------------------------------------------------------------------------|
| Ouery Results             | Synthesis Plans History My Alerts My Settings Help | et/ou Publication Year.                                                                                                    |
|                           |                                                    | Des champs différents sont                                                                                                    |
| Reactions Substance       | es and Properties Text, Authors and more           | combinés avec l'opérateur Booléen                                                                                                    |
| Form-based                | Advanced                                           | 2- Fonctionnalité Quick search :<br>Combinez les termes tapés avec des<br>opérateurs Booléens. L'emploi de troncatures<br>est possible.                                                                                      |
| Quick Search:             | 2                                                  | Troncature: "*" = plusieurs caractères "?" = un<br>seul caractère                                                                                                    |
|                           | e.g. Stereoselective AND reduction, e.g. Stereo*   | <b>3- Liste de données</b><br>Dès qu'une donnée est tapée, une liste de<br>sélections apparait.                                                                                                    |
| Author(s)<br>Assignee(s): | e.g. Snyder, Peter A. or e.g. Sny*                 | Select index items and click 'Transfer'                                                                                                    |
| Journal Title:            | e.g. Journal of Organic Chemistry, e.g. *organic*  | snyden (1)<br>snyder (284)                                                                                                    |
| Patent Number:            | e.g. US12345678 Patent Country: e.g. EP            | snyder c.w. (1)<br>snyder d.d. (1)<br>snyder et al. (51)                                                                                                    |
| Publication Year:         | All years     e.g. 2005, e.g. 2000-2008            | snyder et al. org. synth. coll. vol. iii<1955>471 (1)<br>snyder g.j. (2)<br>snyder i.n. (6)                                                                                                    |
| Clear Query               | Load Query/Batch     Save Query                    | Search<br>Search<br>Search<br>Search<br>Search<br>A- Accéder à l'Index<br>Le bouton permet l'accès à l'index où<br>diverses sélections peuvent être faites. Le<br>bouton <i>Transfer</i> ajoute ces données à la<br>requête. |

5- Exemples : Affichage sous chaque case liée aux champs d'indications permettant d'entrer correctement vos termes de recherche.

1- Page de requête :

Spécifiez les champs Quick Search, Author(s)/Assignee(s), Journal Title,

![](_page_33_Picture_5.jpeg)

![](_page_33_Picture_6.jpeg)

![](_page_34_Picture_0.jpeg)

# 11- Résultats - Text, Authors and more Onglet Citations

# 1-Outil de navigation

Un affichage graphique montre l'effet des actions effectuées sur les résultats.

2- Create alert : définir une alerte par rapport à la recherche en cours.

**3-** Nombre de citations et le nombre de réactions et substances figurant dans ces citations.

# 4- Onglet Citations

L'onglet des Citations s'affiche par défaut; vous pouvez également afficher l'onglet des citations.

# 5- Menu Filter by

Pour affiner les résultats, utilisez les filtres bibliographiques (Document Type, Authors, Patent Assignee, Journal Ti-tle, Publication Year) ou réactionnels (Yield, Record Type, Reagent/Catalyst, Solvent, Reaction Type, No. of Steps).

# 6- Barre d'outils

Accédez aux fonctionnalités *Limit to Selection, Output* et *Sort by ainsi que zoom in et zoom out.* 

# 7- Résultats-Citations

Cette table présente un aperçu des références trouvées. Elle contient le titre et l'abstract de la référence, ainsi qu'un lien vers le texte original de l'article ou du brevet, et un accès à toute information corrélée issue de Scopus.

![](_page_34_Picture_14.jpeg)

Innovation from CrossFire Beilstein

| Query      | Results    | Synthesis | s Plans 🛛 H                 | History My               | Alerts My                     | Settings                    | Help     |      |       |                                                                       | Logout      |
|------------|------------|-----------|-----------------------------|--------------------------|-------------------------------|-----------------------------|----------|------|-------|-----------------------------------------------------------------------|-------------|
| Qu<br>cita | Alert 2    | Ho        | 51 citations<br>5 structure | 1                        |                               |                             |          |      |       |                                                                       |             |
| Filter by: | 5          |           | 51 citation                 | Reactions                | reactions and                 | <b>635 subs</b><br>(Grid) S | tances 3 | le)  | 6     | go to Page 🥘 Pag                                                      | ge 1 of 6 🚺 |
| Docume     | nt Type    | ¥         |                             |                          | r a                           | •                           | Q        |      | Sorth |                                                                       |             |
| Authors    | 1          | ¥         |                             | Limit to C               | Dutput Print                  | Zoom in                     | Zoom out | Hide | 50110 |                                                                       |             |
| Patent /   | Assignee   | ¥         |                             | Title of the Do          | ocument                       | Authors                     |          | Ye   | ar    | Source                                                                | Times       |
| Journal    | Title      | ¥         |                             |                          |                               |                             |          |      |       |                                                                       | 0100        |
| Publicati  | ion Year   | ¥         | 1                           |                          |                               | Snyder e                    | tal.     | 19   | 1/8   | Journal of Organic Chemistry, 1978, vol. 43, p. 2224,22.<br>Full Text | 29          |
| Yield      |            | ¥         |                             | ¥ Show All<br>¥ Show All | Reactions (1)<br>Substances ( | )<br>1)                     |          |      |       |                                                                       |             |
| Record     | Туре       | ¥         |                             |                          |                               |                             |          |      |       |                                                                       |             |
| Reagen     | t/Catalyst | ¥         |                             |                          |                               | Snyder e                    | t al.    | 19   | 78    | Journal of Pharmaceutical Sciences, 1978, vol. 67, p. 41              | 3           |
| Solvent    |            | ¥         | 2                           |                          |                               |                             |          |      |       | Full Text View citing articles                                        |             |
| Reaction   | n Type     | ¥         |                             | ¥ Show All               | Reactions (1                  | 4)                          |          |      |       |                                                                       |             |
| No. of S   | Steps      | ¥         |                             | ¥ Show All               | Substances (                  | 14)                         |          |      |       |                                                                       |             |
|            |            |           |                             |                          |                               |                             |          |      |       |                                                                       |             |

![](_page_34_Picture_17.jpeg)

![](_page_35_Picture_0.jpeg)

# 12- Historique (History) 1- Vue d'ensemble

*le menu History affiche toutes les listes de la session en cours : listes issues de requêtes ou des analyses effectuées sur vos résultats. Les listes les plus récentes se trouvent en tête. Ce menu permet également de combiner graphiquement vos résultats.* 

| Query | aults Synthesis Plans History                                                                                          | My Alerts My Settings Help Info                               |            |      |        | Logout           |
|-------|----------------------------------------------------------------------------------------------------|---------------------------------------------------------------|------------|------|--------|------------------|
|       | Combine hitsets Select at least                                                                                        | wo hitsets for combining                                      |            |      |        |                  |
|       | Query                                                                                                    | Temporary result description                                  |            |      |        | Date             |
| 2     | 3                                                                                                    | 32 reactions<br>Reactions: Product, As drawn                  |            | View | Store  | 2011-12-27 13:06 |
| Ģ     | NH NH                                                                                                    | 23 citations                                                  |            | View | Store  |                  |
| 1     | Edit Create Alert<br>Reactions: Product, As drawn                                                                      |                                                               |            |      |        | 1                |
|       |                                                                                                    |                                                               |            |      |        |                  |
|       |                                                                                                    | Sort by                                                       | Name 🔽 🖟 🗘 |      |        |                  |
|       |                                                                                                    | 4CHOLOROINDOLE<br>4 reactions<br>r�action de synth ⊕se de 4ci | 2          | View | Remove | 2011-07-21 16:36 |
|       | Edit Create Alert<br>Reactions: Product, As drawn, Yield<br>(numerical)>=50 PROXIMITY<br>Solvent='methanol'; 'toluene' |                                                               |            |      |        |                  |
| 4     | нул->-он                                                                                                    | acide glutamique<br>3848 reactions<br>reactif                 |            | View | Remove | 2011-07-31 14:34 |
|       | HO<br>Edit: Create Alert<br>Reactions: Starting material: As drawn                                                     |                                                               |            |      |        |                  |

#### 1- Listes temporaires :

La partie supérieure de la table affiche toutes les listes créées pendant la session en cours. La commande *View* affiche la liste dans le menu *Results. Store* permet de sauver la liste (entrez un nom et un commentaire).

#### 2- Listes permanentes

La partie inférieure de la table montre les listes sauvegardées par l'utilisateur. Ces listes ne sont affichées que si l'utilisateur s'est identifié. *Remove* permet de supprimer une liste sauvegardée.

#### **3- Colonne Query**

La commande *Edit* affiche la requête associée à la liste de résultats dans le menu *Query. Notez que cette colonne ne contient pas de requête pour les listes créées par emploi des filtres.* 

# **4- Bouton Combine hitsets**

Le bouton *Combine hitsets* devient disponible dès qu'au moins deux listes ont été sélectionnées (en cochant les cases situées près de la colonne *Query*); ce bouton donne accès à quatre graphes permettant de combiner de différentes façons les listes choisies.

![](_page_35_Picture_12.jpeg)

![](_page_36_Picture_0.jpeg)

# 12- Historique (History) 2- Combinaison de requêtes

| Qu            | ery Results Synthe                                                                                                    | esis Plans History                                             | My Alerts     | My Settings | Help        | Info  |        |                  |                                                                                                    |
|---------------|----------------------------------------------------------------------------------------------------|----------------------------------------------------------------|---------------|-------------|-------------|-------|--------|------------------|----------------------------------------------------------------------------------------------------|
| Selec         | t how you want to co                                                                                                   | ombine the hitsets                                             |               |             |             |       |        |                  | 1- Bouton Combine hitsets                                                                                |
| Mer           | ge 3 with 4                                                                                                    | verlap 3 with 4                                                | Exclude 3 fro | om 4        | Exclude 4 f | rom 3 |        |                  | Le bouton donne accès à quatre graphes permettant de combiner de différentes façons les listes choisies. |
|               | Cancel                                                                                                    |                                                                |               |             |             |       |        |                  | 1                                                                                                    |
|               |                                                                                                    |                                                                | Sort by Date  | ✓ ↓ ↓       |             |       |        |                  |                                                                                                    |
| V             |                                                                                                    | 4CHOLOROINDOLE<br>4 reactions<br>r �action de synth �se de 4ci |               |             |             | View  | Remove | 2011-07-21 16:36 |                                                                                                    |
| 3             | Edit Create Alert<br>Reactions: Product, As drawn, Yield<br>(numerical)>=50 PROXIMITY<br>Solvent='methanol'; 'toluene' |                                                                |               |             |             |       |        |                  |                                                                                                    |
| <b>∨</b><br>4 | NH NH                                                                                                    | INDOLE<br>640 reactions<br>synthese de l'indole aucun critere  |               |             |             | View  | Remove | 2011-07-28 17:22 |                                                                                                    |
|               | Edit Create Alert<br>Reactions: Product, As drawn                                                                      |                                                                |               |             |             |       |        |                  |                                                                                                    |

![](_page_36_Picture_3.jpeg)

![](_page_37_Picture_0.jpeg)

# 13- Mes alertes 1- Vue d'ensemble

Les alertes sont des questions définies par l'utilisateur et sauvegardées sur le serveur de Reaxys; elles peuvent donc être accédées chaque fois que vous vous identifiez. Les alertes fonctionnent tous les lois ou à chaque update de la base de données. Vous recevrez un mail vous notifiant des résultats de l'alerte, et contenant un hyperlien pour accéder à ceux-ci.

| Query      | Results Synthesis Plans                      | History My Alerts My Se                                 | attings Help Info                                                                                                    |                                                                |                                             | Logout            |
|------------|----------------------------------------------|---------------------------------------------------------|----------------------------------------------------------------------------------------------------|----------------------------------------------------------------|---------------------------------------------|-------------------|
| o create a | new Alert perform a new search a<br>Delete 4 | nd click the 'Create Alert' link on the r               | results page 1                                                                                                    |                                                                |                                             |                   |
| 1          | Name                                         | Query                                                   | Description                                                                                                    | Date created                                                   | Last run                                    | Frequency         |
| 1          | acideglutamiq<br>Modify alert                | H <sub>2</sub> N OH<br>H0<br>Edit query                 | Reactions: Starting material, As drawn<br>Comm@réc@racetoulaincer votre requite.<br>menu Results, cliquez sur<br><i>Create Alert</i> situé sous l'o<br>navigation. Complétez la<br>d'alerte et sauvez-la. | <sup>2011-07-31</sup><br>Sur le<br>le lien<br>util de<br>forme | 2011-12-13<br>hits: 28<br>View results<br>2 | After each update |
| 2          | cgdf<br>Modify alert                         | CI<br>NH<br>Edit query                                  | Reactions: Product, As drawn, Yield (numerical)>=50 PROXIMITY<br>Solvent='methanol';'toluene'                                                                                                    | 2011-07-31                                                     | 2011-12-05<br>hits: 3<br>View results       | Monthly           |
| 3          | ketocbone<br>Modify alert                    | H <sub>1</sub> C<br>H <sub>1</sub> C<br>C<br>Edit query | Reactions: Product, As drawn<br>Comment: keto cyclo butanone synthese                                                                                                    | 2011-07-31                                                     |                                             | After each update |

Le menu My Alerts affiche la liste des alertes disponibles.

#### 1- Comment créer une alerte?

Créer et lancer votre requite. Sur le menu Results, cliquez sur le lien *Create Alert* situé sous l'outil de navigation. Complétez la forme d'alerte et sauvez-la.

### **2- Bouton View results**

Cette fonctionnalité vous permet de voir les résultats lié à l'alerte dans la page *Results*..

# **3-Fonctionnalité Modify alert**

Permet de modifier les critères définissant votre alerte

# **4- Bouton Delete**

Cochez la boîte située à gauche de la colonne contenant le nom de l'alerte ; le bouton *Delete* s'active. Cliquez-le pour supprimer l'alerte concernée.

![](_page_37_Picture_13.jpeg)

![](_page_37_Picture_14.jpeg)

![](_page_38_Picture_0.jpeg)

# 13- Mes alertes 2- Modification d'une alerte

Innovation from CrossFire Beilstein

![](_page_38_Figure_3.jpeg)

# 1-Fonctionnalité Modify alert

Permet de modifier les critères définissant votre alerte (*Name of Alert, Copy to, Comment/Description, Frequency* and *Email format*).

# 2- Le bouton Save

permet de sauvegarder les modifications apportées.

![](_page_38_Picture_8.jpeg)

![](_page_38_Picture_9.jpeg)

![](_page_39_Picture_0.jpeg)

| Reactions Substances and Properties Text, Authors and r<br>Generate structure from name                                                                                                    | nore                                                                                                    |                                                                                                    |
|----------------------------------------------------------------------------------------------------|----------------------------------------------------------------------------------------------------|----------------------------------------------------------------------------------------------------|
| Double click this frame and draw reaction query $\label{eq:click} \bigcup_{i=1}^{Cl} \bigcup_{i=1}^{Cl} \bigcup_{$ | Search as / by  Product  Starting material  Any role  Reagent/ Catalyst  As drawn  Substructure: on heteroatoms on all atoms Similarity | <ul> <li>Include tautomers</li> <li>Ignore stereo</li> <li>No isotopes</li> <li>No charges</li> <li>No radicals</li> <li>No additional rings</li> <li>Keep Fragments separate</li> <li>Ignore Atom Mappings</li> </ul> |
| COPY TO SUBSTANCES TAB CLEAR                                                                                                    |                                                                                                    |                                                                                                    |
| Conditions (Form-based) Conditions (Advanced)                                                                                                    |                                                                                                    | Search                                                                                                    |
| <ul> <li>Reaction Data</li> <li>Bibliographic Data</li> </ul>                                                                                                    |                                                                                                    |                                                                                                    |
| Clear Query Load Query/Batch                                                                                                    | Save Query                                                                                                    |                                                                                                    |

# 

# 14-Sauvegarde d'une recherche Rappel d'une recherche sauvegardée

# Comment sauvegarder une requête?

1. À n'importe quel moment, vous pouvez revenir sur la page de requête « query » et sauvegarder la requête en cours., en cliquant sur « save query ».

# Comment afficher une requête préalablement sauvegardée?

- 1. Vérifiez que vous êtes sur un onglet de requête et cliquer le bouton Load query.
- 2. Localisez à l'aide du bouton Browse votre fichier sauvegardé en format XML et cliquez le bouton open.

![](_page_39_Picture_9.jpeg)

![](_page_39_Picture_10.jpeg)

![](_page_40_Picture_0.jpeg)

| N° | Etablissement                                                              |
|----|----------------------------------------------------------------------------|
| 1  | Université Badji Moktar de Annaba                                          |
| 2  | Université El Hadj Lakhdar de Batna                                        |
| 3  | Université de Béchar                                                       |
| 4  | Université Abderrahmane Mira de Béjaia                                     |
| 5  | Université Mohamed Khider de Biskra                                        |
| 6  | Université Saad Dahlab de Blida                                            |
| 7  | Université M'hamed Bougara de Boumerdès                                    |
| 8  | Université Mentouri de Constantine                                         |
| 9  | Université Ziane Achour de Djelfa                                          |
| 10 | Université 8 mai 1945 de Guelma                                            |
| 11 | niversité Omar Telidji de Laghouat                                         |
| 12 | Université de Mascara                                                      |
| 13 | Université de M'Sila                                                       |
| 14 | Université d'Oran - Sénia                                                  |
| 15 | Université Kasdi Merbah de Ouargla                                         |
| 16 | Université Larbi Ben Mhidi de Oum El Bouaghi                               |
| 17 | Université Ferhat Abbas de Sétif                                           |
| 18 | Université El Djilali Liabès de Sidi Bel Abbès                             |
| 19 | Université des sciences et de la technologie Houari Boumediène (USTHB)     |
| 20 | Université des sciences et de la technologie Mohamed Boudiaf d'Oran (USTO) |
| 21 | Université Larbi Tebessi de Tébessa                                        |
| 22 | Université Ibn Khaldoun de Tiaret                                          |
| 23 | Université Mouloud Maameri de Tizi Ouzou                                   |
| 24 | Université Aboubeker Belkaid de Tlemcen                                    |
| 25 | Centre universitaire de Khenchela                                          |
| 26 | Ecole normale supérieure de Kouba                                          |
| 27 | Ecole Nationale Polytechnique (ENS-P ex-ENP)                               |

![](_page_40_Picture_3.jpeg)

![](_page_40_Picture_4.jpeg)

Pour toute information contactez :

# CADOC Rue de la flanelle cité Ain Allah, Delly Brahim – 16320 Alger BP 143 – 16000 Alger-Gare Tel : 021910352 Fax : 021910351 E-mail: <u>cadoc@cadoc.dz</u>

**reaxys**<sup>™</sup> Innovation from CrossFire Beilstein

![](_page_41_Picture_4.jpeg)

Reaxys E-Customer Service Theodor-Heuss-Allee 108 60486 Frankfurt/Main, Allemagne Tel: +49-69-5050 4268 Fax: +49-69-5050 4213 Email: nlinfo@reaxys.com

![](_page_41_Picture_6.jpeg)

![](_page_41_Picture_7.jpeg)